## 114學年度 高級中等學校實用技能學程 分發系統說明會 國立高雄科技大學 實用技能學程系統計書團隊

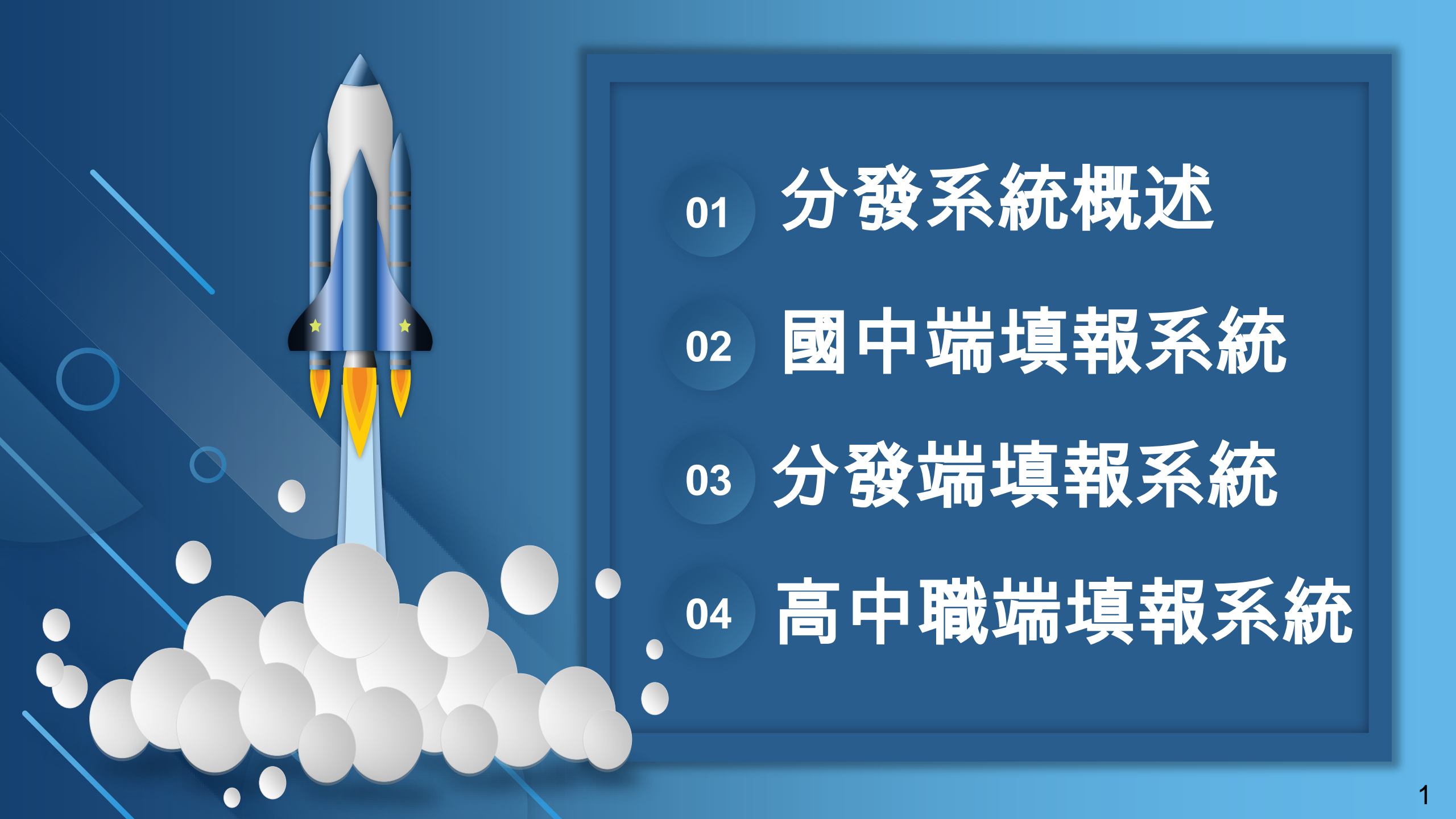

## 01.分發系統概述

71.

**三 系統網址:** <u>https://joen.k12ea.gov.tw/</u>

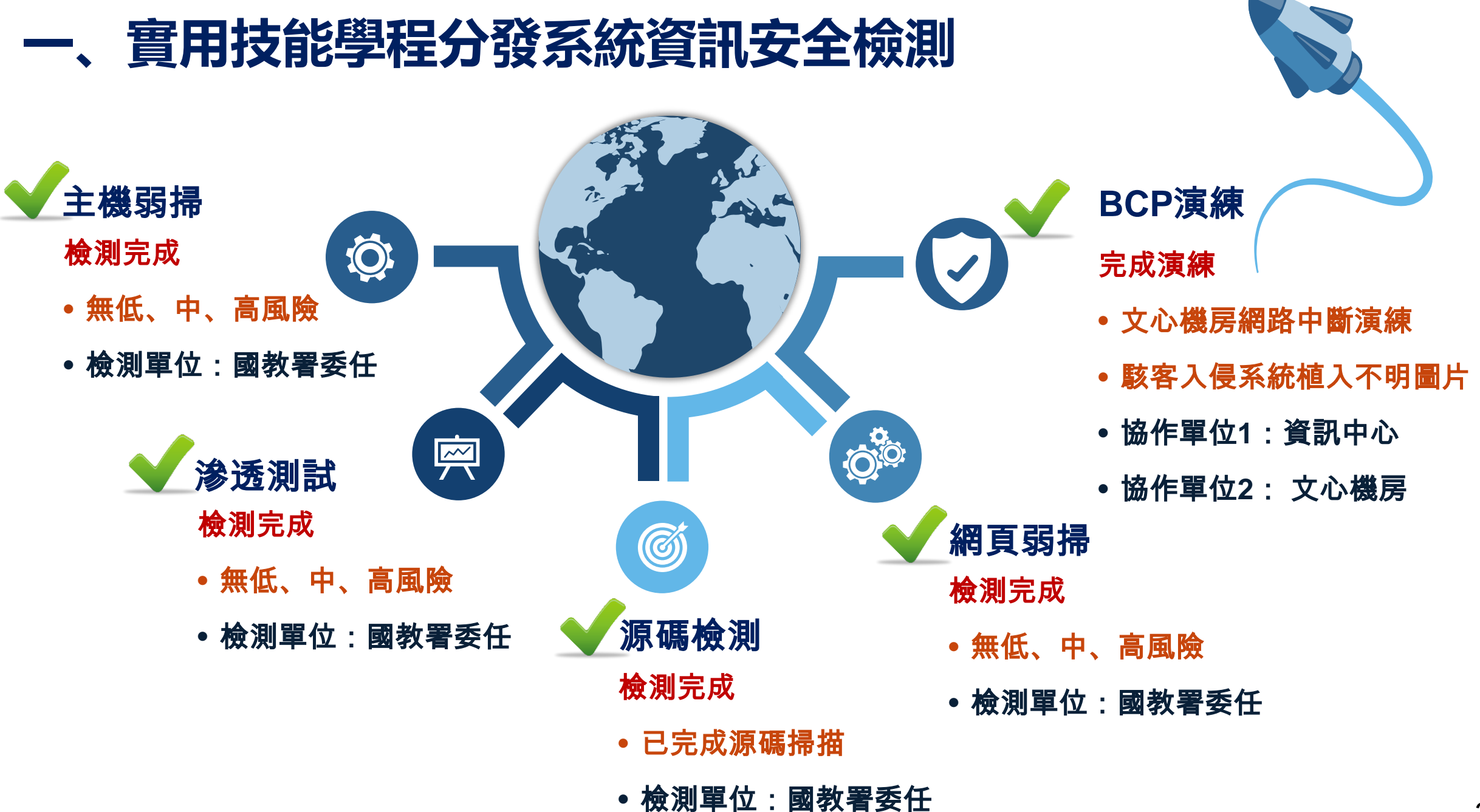

## 二、實用技能學程分發系統架構及任務說明

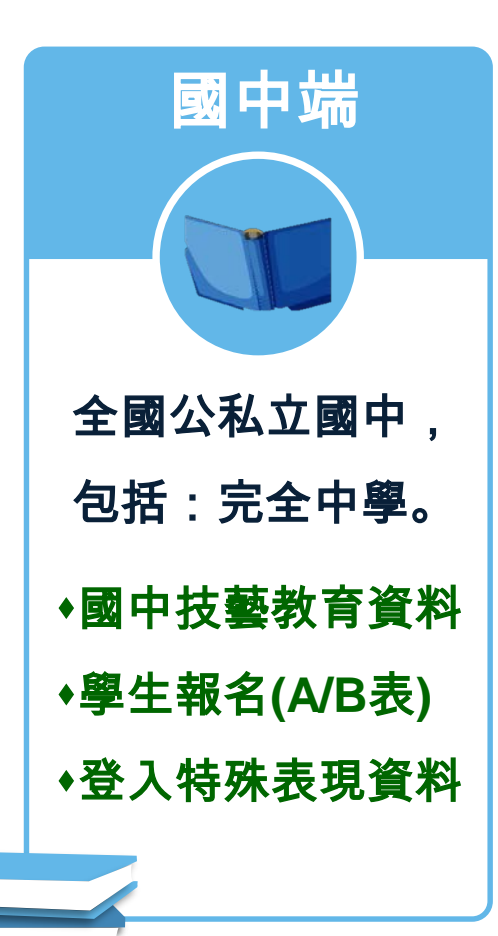

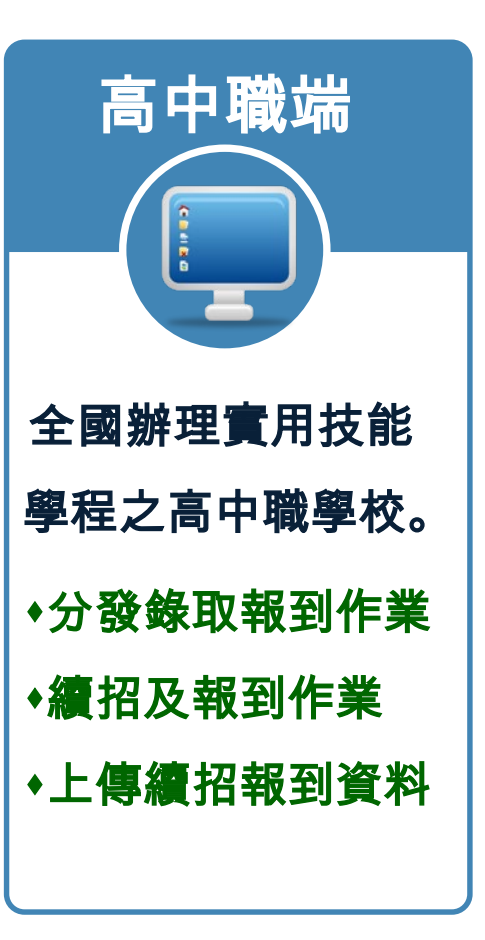

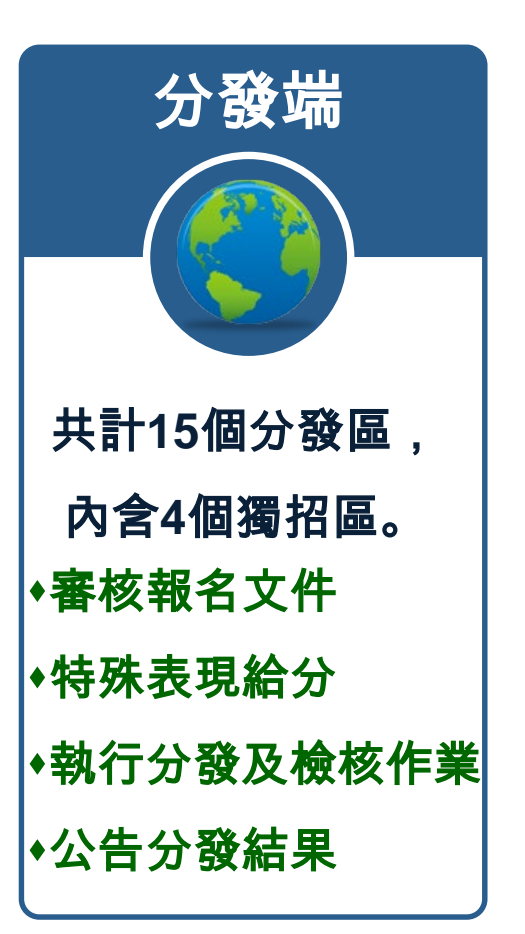

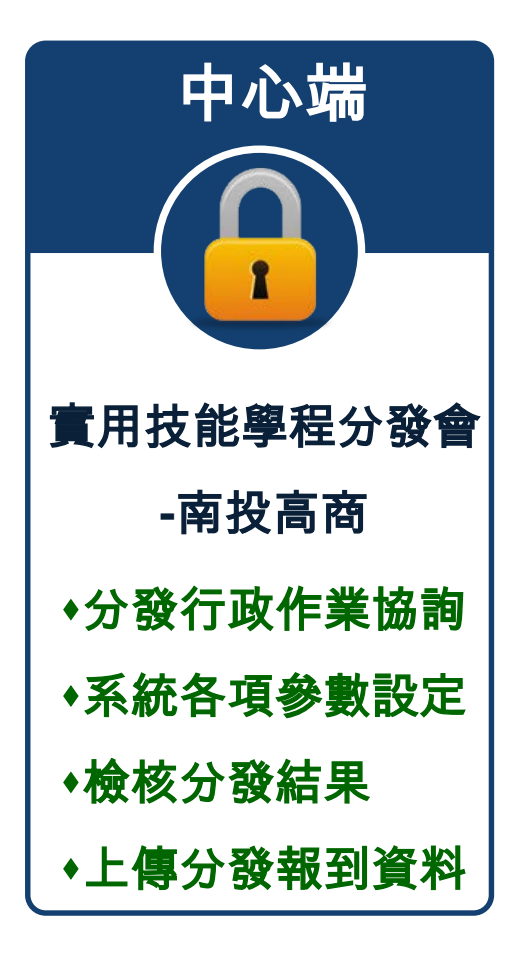

## 三、實用技能學程分發系統針對個人資料保護的處理措施

#### 密碼重置連結

- ◆點選功能鍵恢復密碼預設值
- ◆發送重置密碼信
- ◆以新密碼重新登入系統
- ◆依照密碼規則再次重設密碼

心測中心表單加密處理

- ◆直接匯出心測中心表單
- ◆下載已加密表單
- ◆以郵件密碼進行解密
- ◆中心端能清楚掌控表單下載狀況

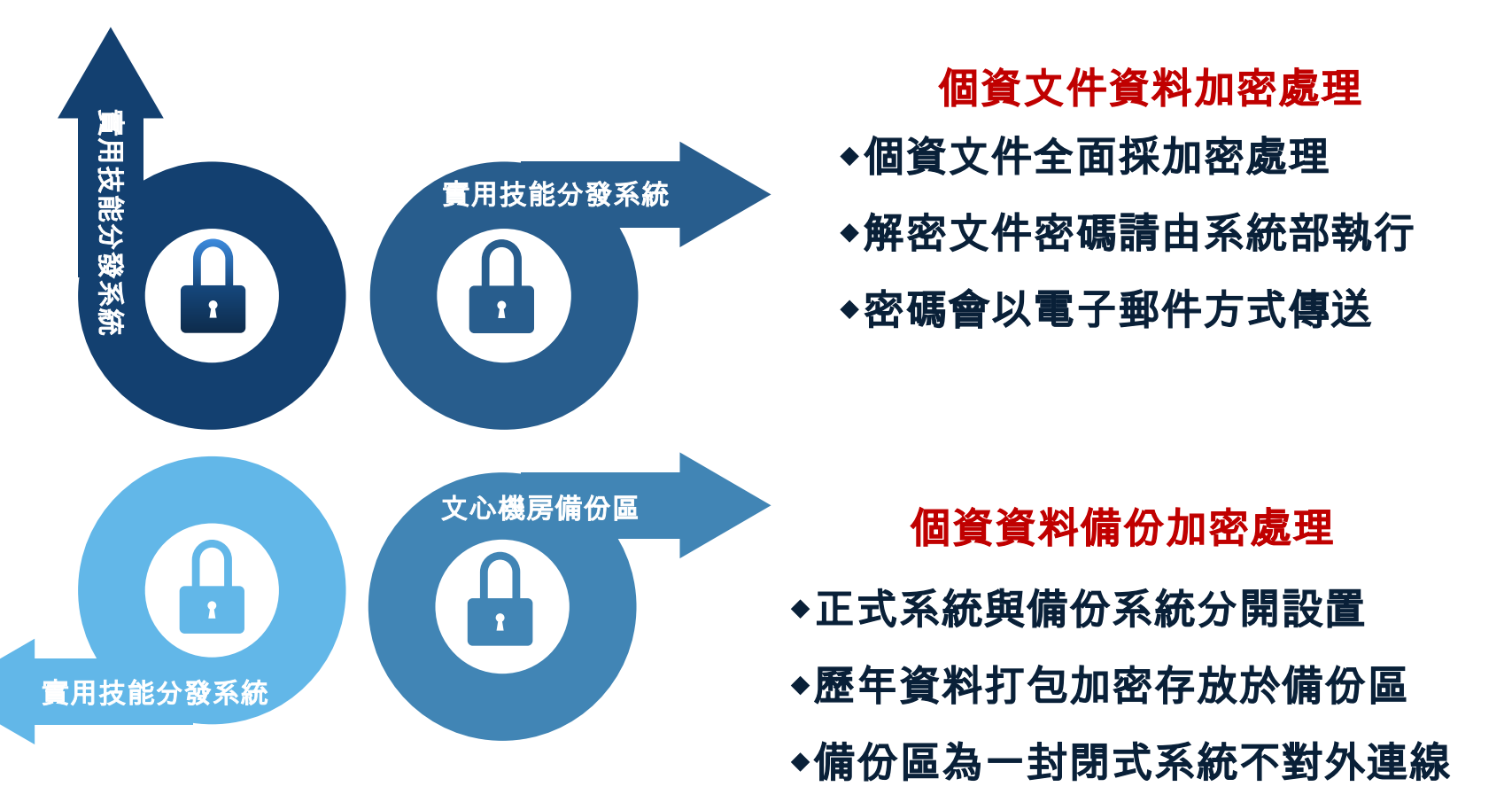

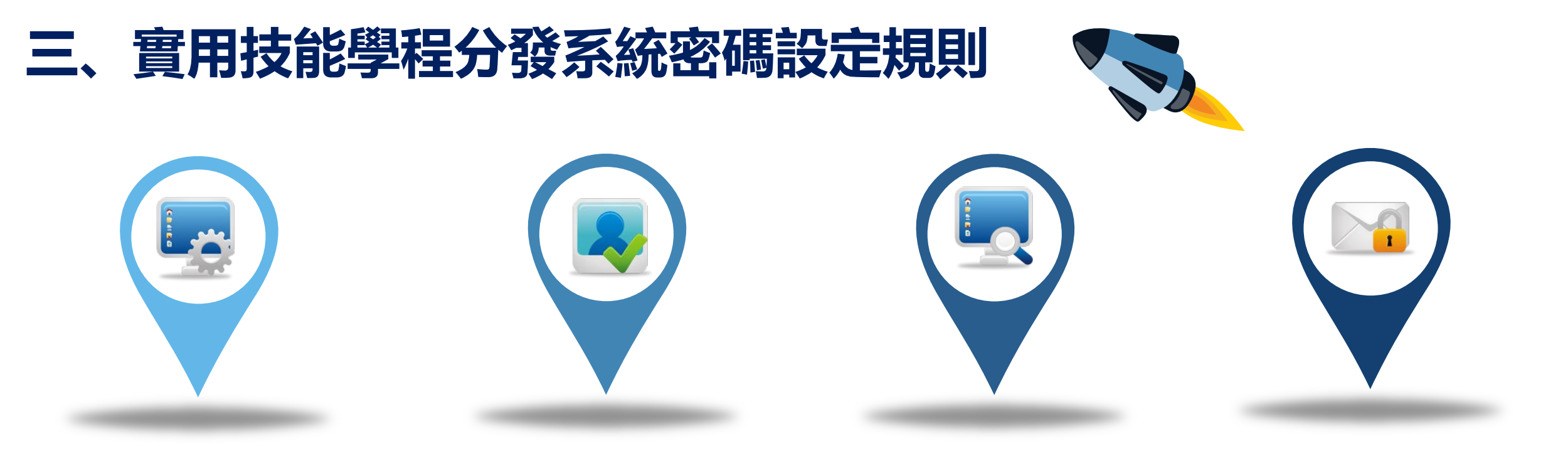

### 01.密碼設定規則

- 最少8個字元
- 必須包含「大、小寫英 文字母」、「阿拉伯數
   字」及「特殊符號」
- 不可與帳號相同
- 不可使用預設密碼

### 02.機器人驗證

- 採用Google機器人驗證
- 可有效阻擋惡意機器人
   自動驗證及發送機制

#### 03.密碼顯示功能

- 勾選顯示密碼,查看所
   輸入的密碼
- 減少輸入密碼時的錯誤

#### 04.重置密碼功能

- 因應資安需求,以電子
   郵件發送重置密碼郵件
- 使用者以重置密碼重新
   登入系統

## 三、實用技能學程分發系統資料處理

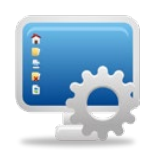

#### 文件採用UTF-8編碼

- 避免特殊字元無法正常顯示的問題。
- •系統中無法輸入的字元,請先至【中文全字庫查詢】,並提供LINE客服對應的字元連結。

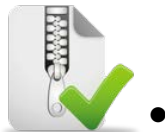

### 檔案下載及轉檔解密說明

• 含個人資料的文件檔案, 皆進行加密處理, 請透過系統發送含密碼郵件進行解密。

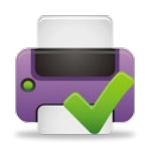

#### 網頁內鍵列印功能

本系統採用Chrome瀏覽器列印功能,請直接執行網頁列印執行操作即可。
 註:右鍵點選列印>選擇紙張方向>選擇縮小倍率約90%(依實際顯示進行設定)>列印。

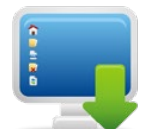

#### 個資文件加密處理

•系統內含有個資之文件一律進行加密處理,承辦人員以解密信件之密碼進行文件解密。

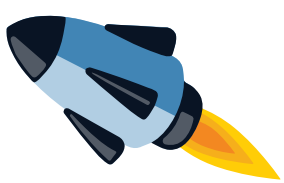

## 四、實用技能學程分發系統操作問題處理

### 影音操作說明及圖文操作手冊

• 提供各填報端系統影音操作說明檔及圖文操作手冊。

註:手冊及影音操作手冊中之學生資料有關姓名、電話等個人資料,皆為隨機產生生成,純屬虛構,非真實個人資料,若有雷同純屬巧合。

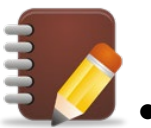

#### 填報常見問題

『學校填報常見問題Q&A』有提供詳細的常見問題說明。

### 系統操作教學暨流程說明

•系統團隊於4月中至5月初將於各分發區舉辦系統操作說明會,屆時將再展示一次系統操作說明及流程。

註:說明會為「基北區」、「宜蘭區」、「桃連區」、「竹苗區」、「中投區」、「彰化區」、「雲林區」、「嘉義區」、「臺南區」、 「高雄區」及「屏東區」,共11個分區。

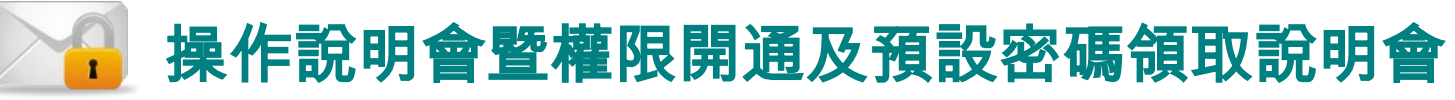

• 系統團隊於4月中至5月初將於各分發區進行今年預設密碼領取及系統開通相關說明。

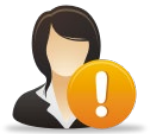

#### 線上客服團隊

• 歡迎各承辦人員提問,高科大系統團隊樂於提供您有關系統操作上的協助。

註:實用技能學程NKUST團隊 (ID: @568lskgp)。

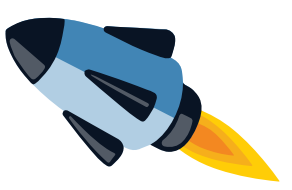

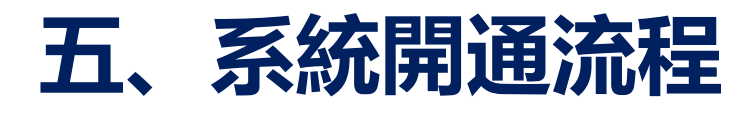

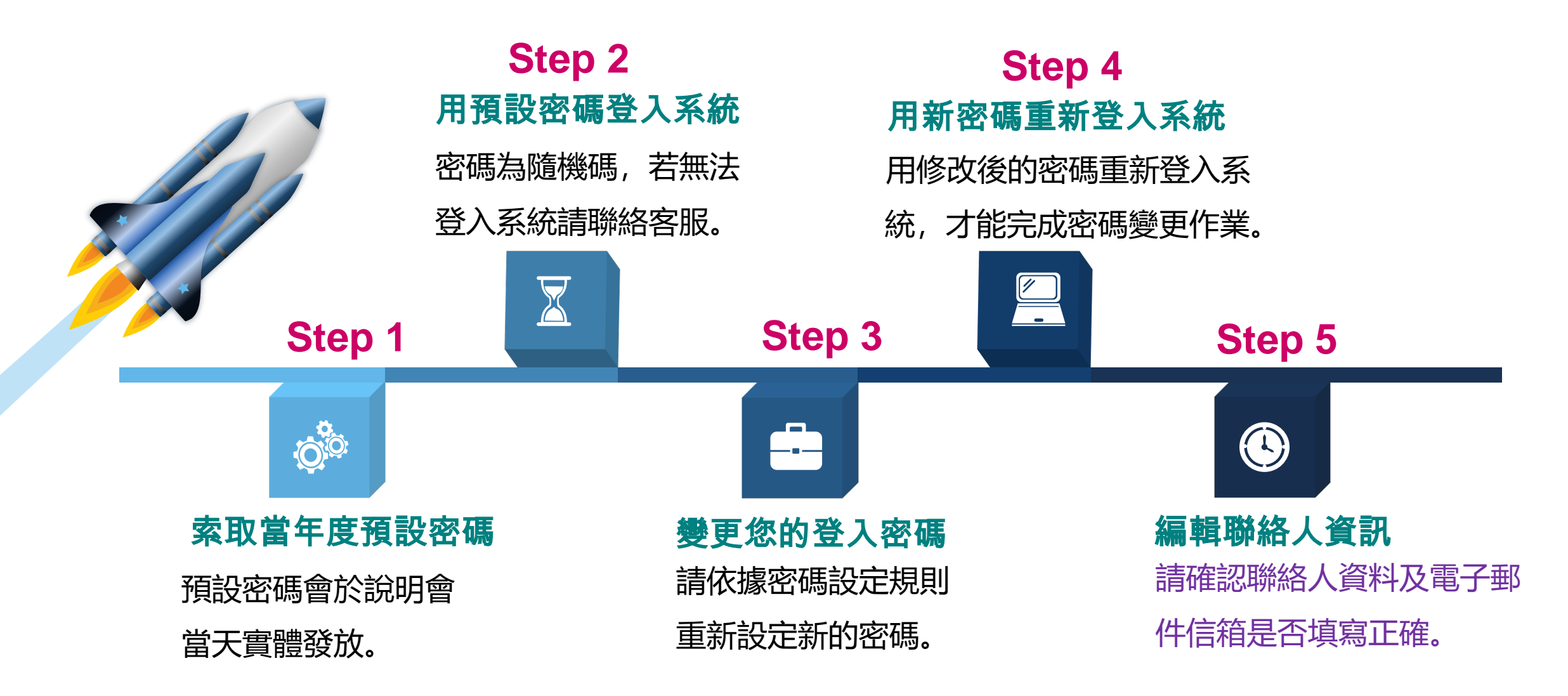

## 六、分發作業流程

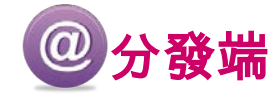

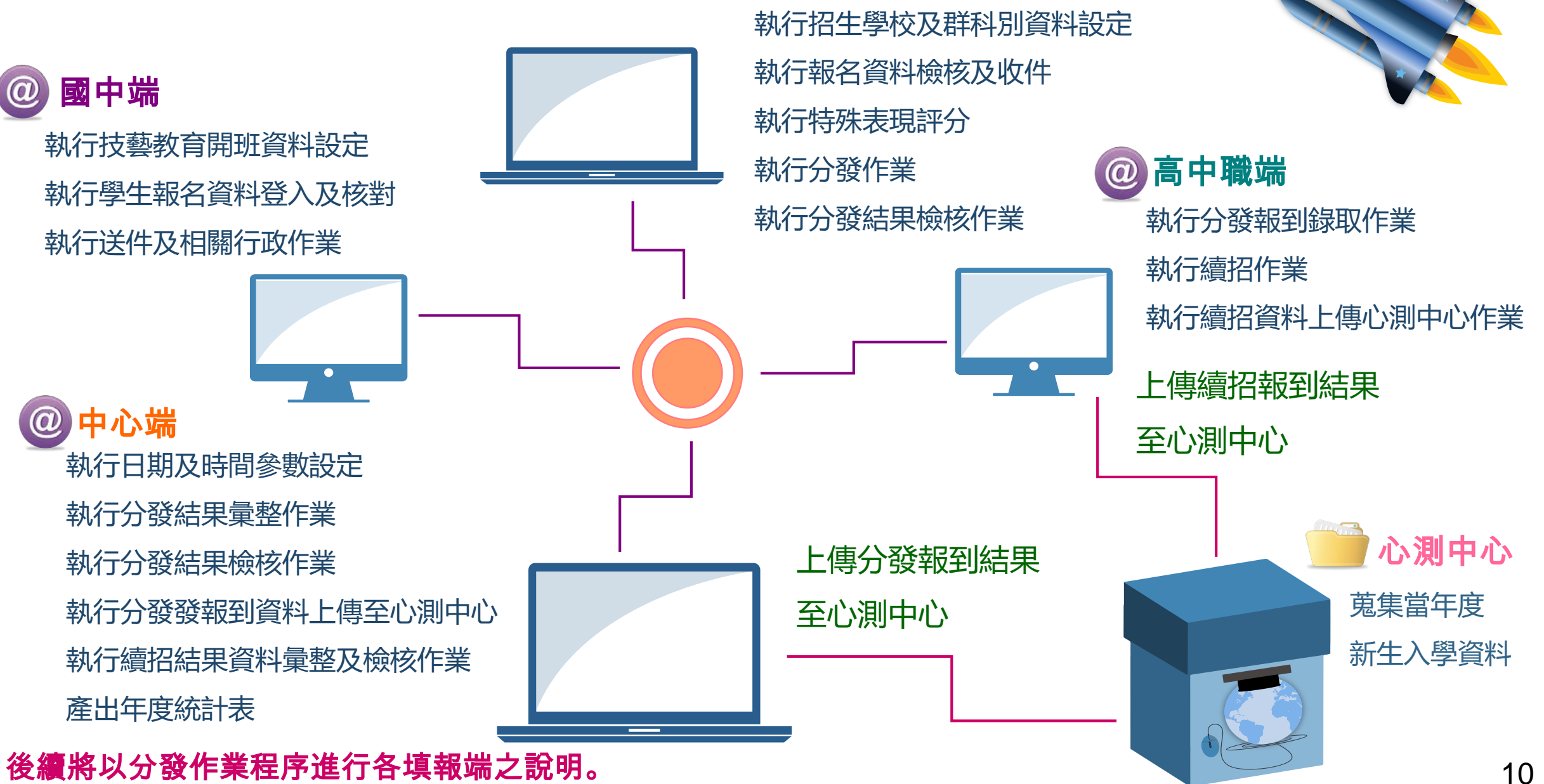

## 02.國中端填報系統

11.

**辰 系統網址:** <u>https://joen.k12ea.gov.tw/</u>

## 

系統對身份證字號欄位有加強身份證字號檢核設計,使用者若以亂數輸入系統會自動偵錯。 系統已新增新式外籍身分證的檢核設計(英文+8/9+7碼+檢查碼),承辦人員可直接輸入, 若承辦人員仍對身份證字號輸入有問題,請與客服團隊聯絡。

| 新增報名資 | 料                                                         |
|-------|-----------------------------------------------------------|
| 身分證字號 |                                                           |
| 報名表類別 | ○A 表(選習技藝教育學生適用)<br>○B 表(未選習技藝教育學生適用)                     |
| 畢業別   | <ul><li>○應屆畢業</li><li>○非應屆畢業</li></ul>                    |
| 鼻分別   | <ul> <li>○一般生</li> <li>○原住民學生</li> <li>○身心障礙學生</li> </ul> |
|       | 確定                                                        |

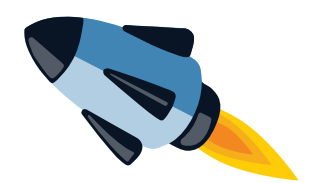

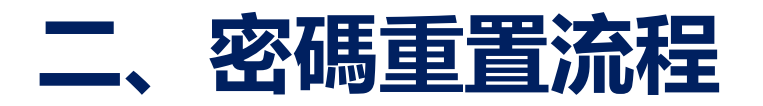

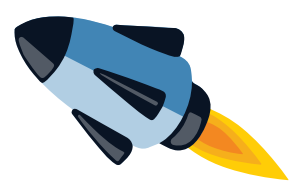

13

### ▶ 忘記密碼了怎麼辦?

#### 國中端、高中職端及分發區,請首次登入後確認您的聯絡人資料欄位中的電子郵件信箱。

| 國中端登                 | 7        |
|----------------------|----------|
| 登入代碼                 |          |
| 分發區                  | <b>~</b> |
| 密 碼<br>□<br>願示密<br>碼 |          |
| 登入                   | 、取消 忘記密碼 |

忘記密碼時,點選忘記密碼。

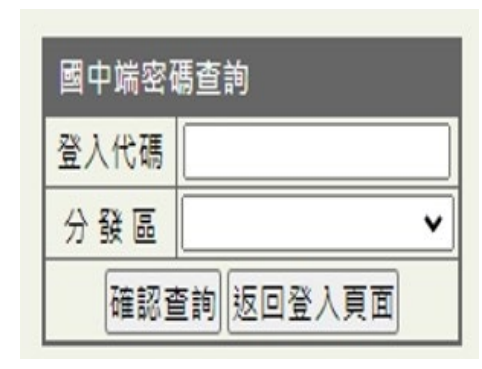

置密碼的分發區。

輸入您的登入代碼及欲重

寥碼修改連結已傳送至使用者設定之Email,請在一天內 進行重新設定密碼,如逾時該鏈結將失效!

| 國中端密码 | 馬查詢       |   |
|-------|-----------|---|
| 登入代碼  | 0135789   |   |
| 分發區   | 01-基北區    | ~ |
| 確認了   | E詢 返回登入頁面 |   |

系統會自動發送**重置密碼連結至您所預設** 的電子郵件信箱中,使用者登入點選重置 密碼連結後,系統會自動將您的密碼恢復 成預設值,請您重新登入後再變更密碼。

# 三、國中端基本資料輸入檢核機制-申請書檢核 ●●●● ●●●● ●●●● ●●●● ●●●● ●●●● ●●●● ●●●● ●●●● ●●●● ●●●● ●●●● ●●●● ●●●● ●●●● ●●●● ●●●● ●●●● ●●● ●●● ●●● ●●● ●●● ●●● ●●● ●●● ●●● ●●● ●●● ●●● ●●● ●●● ●●● ●● ●● ●● ●● ●● ●● ●● ●● ●● ●● ●● ●● ●● ●● ●● ●● ●● ●● ●● ●● ●● ●● ●● ●● ●● ●● ●● ●● ●● ●● ●● ●● ●● ●● ●● ●● ●● ●● ●● ●● ●● ●● ●● ●● ●● ●● ●● ●● ●● ●● ●● ●● ●● ●● ●● ●● ●● ●● ●● ●● ●● ●● ●● ●● ●● ●● ●● ●● ●● ●● ●● ●● ●● ●● ●● ●● ●● ●● ●● ●● ●● ●● ●● ●● ●● ●● ●● ● ●●

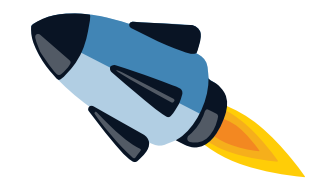

系統對身份證字號及性別進行檢核設計,

一般身份證字號英文字母後第一碼「**1為男生」**,「**2為女生」**, 新式身份證英文字母後第一碼「8為男生」,「**9為女生」**。

若身份證與性別不符,系統會自動偵錯。

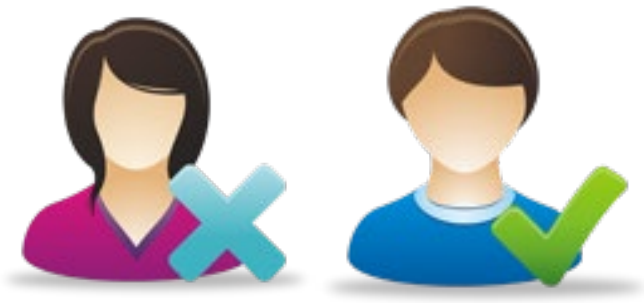

#### 國中端系統 - 報名資料處理 - 新增報名資料

#### 🔇 身分證與性別不符合

宜蘭區 112 學年度輔導分發就讀高中職實用技能學程申請書 (A) (選習技藝教育學生適用)

| 報名序號<br>02021001 | 會考准考證          | 鐵 畢業別: 🧖             | ■<br>■<br>国畢業 ✓ 身分別:一般 | 生 💙 就讀國中     | :宜蘭縣立凱旋國中  | 填表(列印)日期:112.2.21 |
|------------------|----------------|----------------------|------------------------|--------------|------------|-------------------|
| 學生姓名             | 性別             | 身分證字號                | 出生年月日                  | 申請學生簽章       | 家長或        | 監護人簽章             |
| 丁志杰              | 女~             | G161598746           | 94 年3 月30 日            |              | 姓名:丁噹 簽章   | :                 |
| 聯絡電話             | 住家:03<br>手機:09 | -9001111<br>10453912 | 通訊地址                   | 260 宜蘭縣宜蘭市神農 | 格二段8號10號1樓 | 選取                |

## 四、國中端基本資料輸入檢核機制-特殊字元自動排除

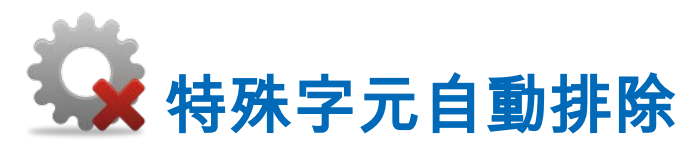

系統針對特殊字元做檢核,除了聯絡電話可輸入"-"外,

**其他的特殊字元系統都會進行檢核以及自動排除**,以減少誤植的情況。

🔇 身分證與性別不符合

#### 學年度輔導分發就讀高中職實用技能

| 報名序號  | 會考准考證號     | 畢業別:應 | 国畢業 🗸     | 身分別:   | 一般生 |
|-------|------------|-------|-----------|--------|-----|
| 學生姓名  | 性別         | 身分證字號 | Ľ         | 生年月日   |     |
|       | 女~         | P12   | 年         | 月      |     |
| 聯絡電話  | 住家:<br>手機: |       | <b>\$</b> | 通訊地址   |     |
| 請勾選下列 | 列身分(無則免    | 2)    | 技藝教育修習    | 習點數(a) |     |
|       |            | 修習節數  | : 每週上課11  | 前,每學期  |     |

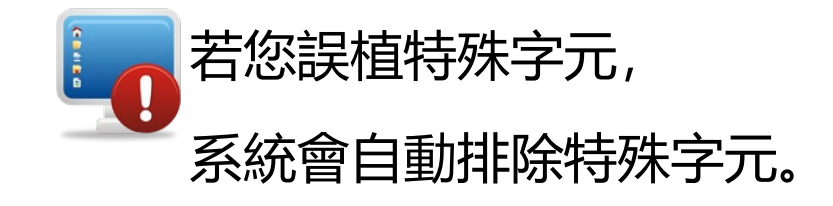

## 五、技藝教育開班學校資料輸入

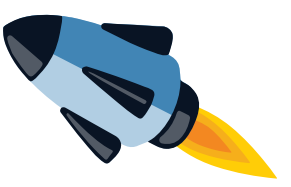

- 🖌 於開班學校前加入學校代碼,依序排列,提高點選效率,並減少誤植情況發生。
- 💡 國中端「技藝教育開班表」,國中端和高中職開「合作班」,**「開班學校名稱」請填高中職名稱**。
- 😪 國中端「技藝教育開班表」,國中端為「自辦班」 , **「開班學校名稱」請填自己學校**。

#### 💡 「開班學年度」 則為學生就讀學年度。

| • ] | 於開班   | <b>E學校前加入學校</b>                 | 代碼,依              | 序排   | 列       |                                                       |             | 選習         | 國中技藝教     | 育資料             |            |                  |
|-----|-------|---------------------------------|-------------------|------|---------|-------------------------------------------------------|-------------|------------|-----------|-----------------|------------|------------------|
| • ‡ | 是高點   | 1 選效率・並減少                       | 錯誤發生              |      |         | ● 010301-國立華僑中學 ● ● ● ● ● ● ● ● ● ● ● ● ● ● ● ● ● ● ● | 學年(學期) 開き   | 近學校 職群     | 名稱(節/週)   | 職群成績<br>轉化分數(b) | l) =       | 所有職群<br>平均分數(b2) |
| 技藝教 | 育開班表  |                                 |                   |      |         | 011301-私立淡江高中                                         | 1           |            |           | 選取              | 取消         |                  |
| 學年度 | 學期    | 開班學校名稱                          | 二職群名稱             | 每週節數 |         | 011300-私立亚夜文十                                         |             |            |           | 道和              |            |                  |
|     | 上學期 🗸 | 010301-國立華僑中學•                  | 【機械群 ↓            |      | 新增      | 011310.私立恆鉛高中                                         |             |            |           | 選取              | /取消        | (auta)           |
| 108 | 上學期   | 國立頭城家商                          | 餐旅群               | 3    | ≫修改/刪除  | 011311-私立职心女中                                         |             |            |           | 選取              | /取消        | (auto)           |
| 108 | 下學期   | 國立頭城家商                          | 餐旅群               | 3    | ≫修改/刪除  | 011312-私立堂恭高中                                         |             |            |           | 225 80          | / En 385   |                  |
| 108 | 上學期   | 國立羅東高工                          | 土木與建築群            | 3    | ≫修改/刪除  | 011314-私立中華高中                                         |             |            |           | 温秋              | RX/RI      |                  |
| 108 | 下學期   | 國立羅東高工                          | 土木與建築群            | 3    | ≫ 修改/刪除 | 011315.私立事运宫中                                         |             |            |           |                 | /取消        |                  |
| 108 | 上學期   | 國立宜蘭高商                          | 商業群               | 3    | ≫修改/刪除  | 011315-14业未冲同中                                        |             |            |           |                 |            |                  |
| 108 | 下學期   | 國立宜蘭高商                          | 商業群               | 3    | ≫修改/刪除  | 011310-1131位和方向中                                      | (1) 나타기키    | 「岡山坊       |           | <b>苔Ι 謚 λ</b>   | <b>`</b> = | <del>. `</del>   |
| 109 | 上學期   | 國立羅東高商                          | 餐旅群               | 3    | ≫ 修改/刪除 | 011317-松业健告局中                                         | 送日          | 1圆十1入      | 尝狄        | 日」判バ            | ノノエ        | -67              |
| 109 | 下學期   | 國立羅東高商                          | 餐旅群               | 3    | ≫ 修改/刪除 | 011318-松立休進局中                                         |             |            |           |                 |            |                  |
| 109 | 上學期   | 國立蘇澳海事                          | 水產群               | 3    | ≫ 修改/刪除 | 011322-私立宗光女中                                         | 詰坎          | 「「「「「「「」」」 | <b>全建</b> | 住仁谷料            | 的方         | い姫               |
| 109 | 下學期   | 國立蘇澳海事                          | 水產群               | 3    | ≫ 修改/刪除 | 011323-私立光1_局中                                        | <b>旧1</b> 久 |            | 蚁王, 人     | ビゴリ見行           | HJ Z       | りたら。             |
| 109 | 上學期   | 國立頭城家商                          | 美容造型群             | 3    | ≫修改/刪除  | 011324-私立竹林高中                                         |             |            |           |                 |            |                  |
| 109 | 下學期   | 國立頭城家商                          | 美容造型群             | 3    | ≫ 修改/刪除 | 011325-私立及人中學                                         |             |            |           |                 |            |                  |
|     |       | The second second second second | The second second |      |         |                                                       |             |            |           |                 |            |                  |

## 六、可以新增7個以上的志願序

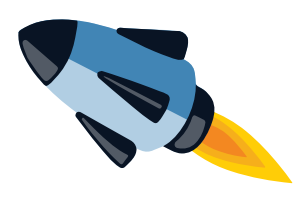

## 1000

## 系統依各分發區可各召生學校之開設群科別增列可選填之志願序

|          |                      |                                                                      |                                                 |                                                        |                                           |                          |                                | (b)                                                                                                    |                                                 |                                                        |                               | () FRAFT-                |
|----------|----------------------|----------------------------------------------------------------------|-------------------------------------------------|--------------------------------------------------------|-------------------------------------------|--------------------------|--------------------------------|----------------------------------------------------------------------------------------------------|-------------------------------------------------|--------------------------------------------------------|-------------------------------|--------------------------|
| <b>#</b> | 志願<br>順序             | 校名                                                                   | 學校及<br>科代碼                                      | 賦群                                                     | 科別                                        | 位藝权<br>育修習<br>點數(a)      | 相關職群<br>成績轉化<br>分數(b1)         | 所有職群平<br>均分數(b2)                                                                                                    | 【b1、b2<br>揮優採計】                                 | 将妹表現留延(c)<br>(檢附證明文件,<br>共 件)                          | 總積分<br>(a+b+c)                | 分發錄取<br>(由顛導分發<br>委員會填寫) |
| 請分       | 1                    |                                                                      | <u> </u>                                        |                                                        | ц.<br>1                                   |                          |                                |                                                                                                    |                                                 |                                                        |                               |                          |
| 發志       | 2                    |                                                                      | <b>選取 / 取</b> 消                                 |                                                        |                                           |                          |                                | (auto)                                                                                                    |                                                 |                                                        |                               |                          |
| 願學       | 3                    |                                                                      | <u> </u>                                        |                                                        |                                           |                          |                                |                                                                                                    |                                                 |                                                        |                               |                          |
| 校職       | 4                    |                                                                      | <u> </u>                                        |                                                        | Real Property lies                        | (auto)                   |                                |                                                                                                    |                                                 |                                                        |                               |                          |
| 群科       | 5                    |                                                                      | <u> </u>                                        |                                                        | 0                                         |                          |                                |                                                                                                    |                                                 |                                                        |                               |                          |
| 別        | 6                    | 0                                                                    | <u> </u>                                        |                                                        | 0                                         |                          |                                |                                                                                                    |                                                 |                                                        |                               |                          |
|          | 7                    |                                                                      | <u> </u>                                        |                                                        | 0                                         |                          |                                |                                                                                                    |                                                 |                                                        |                               |                          |
| 備註       | 1.<br>2.<br>3.<br>4. | 但線欄免填(由重<br>構換技藝教)<br>「特殊加合人」之<br>「参加各大現制」<br>「参加各大規制」<br>「<br>都明文件。 | 轉分發作業/<br>罐智職群轉(<br>智證明書影本(<br>檢附相關證明<br>府主辦之技藝 | 小組填寫)。<br>5分數成績(計算<br>加蓋職章),及]<br>1文件,無者免[<br>藝輯賽或成果展音 | 至小數點下二位數<br>E本(檢核後退還)。<br>付。<br>言」,請檢附相關與 | ,  5<br>5<br>7<br>8<br>既 | 、「低收入<br>、本表會依<br>、本會會住<br>、本下 | 戶」請檢附約<br>請貼身分節<br>考證說保留<br>其<br>報<br>名<br>資<br>料<br>之<br>男<br>名<br>資<br>約<br>二<br>時<br>人<br>前<br>告<br>二<br>時<br>合<br>の<br>前<br>時<br>の<br>時<br>の<br>一<br>の<br>時<br>の<br>時<br>の<br>の<br>の<br>の<br>の<br>の<br>の<br>の<br>の<br>の<br>の | ◎鎮/市(區)公<br>注反面影印:<br>試力す會考:<br>規定取得並<br>見、處理及: | 所開立之證明文件<br>本或戶口名簿影印2<br>佳考證號碼。未參加<br>呆管考生個人資料。<br>利用。 | · 無者免<br>、<br>「會考者」<br>· 在辦理( | 附。<br>免填。<br>分發作業目的      |
| 承直(如     | 辦人<br>彩血親<br>於上欄     | 尊親屬支領失第<br> 「低收入戶」選                                                  | €給付: <mark>●●</mark><br>「是」、則此:                 | · 中低收入<br>項均自動設定都                                      | ≓: <b>_</b><br>(∄_)                       | Å                        | 新聞室主                           | Æ                                                                                                    |                                                 |                                                        |                               |                          |
| OF       | 1                    | 確定 取満                                                                |                                                 |                                                        |                                           |                          |                                |                                                                                                    |                                                 |                                                        |                               |                          |

| 言           | 与勾選                      | 下列身分(無則的                                                                                           | 원)                                                                                                    |                                      | 技藝教育修                                                         | 習點數(a)                                         |                             | 選習國中技藝教育資料          |                                                      |                                 |                                                |                                                                                               |                                                      |                                    |                                                      |  |  |  |
|-------------|--------------------------|----------------------------------------------------------------------------------------------------|----------------------------------------------------------------------------------------------------|--------------------------------------|---------------------------------------------------------------|------------------------------------------------|-----------------------------|---------------------|------------------------------------------------------|---------------------------------|------------------------------------------------|-----------------------------------------------------------------------------------------------|------------------------------------------------------|------------------------------------|------------------------------------------------------|--|--|--|
|             |                          |                                                                                                    |                                                                                                    | 修習節<br>為1點                           | 數:每週上課 1                                                      | 節,每學期                                          |                             | 學年                  | (學期) 開班                                              | 要校名稱                            | 職群名稱(節                                         | i/週)                                                                                          | 職群/<br>轉化分                                           | 龙績<br>數(b1)                        | 所有職群<br>平均分數(b2)                                     |  |  |  |
| * 8         | 曾参加                      | 各縣市政府主知                                                                                            | #之                                                                                                    | ÷                                    | 学期每週修習()<br>学期毎週修習()                                          | auto)節<br>auto)節                               | (auto)                      |                     |                                                      |                                 |                                                | -                                                                                             | 권                                                    | 異取/取消                              |                                                      |  |  |  |
| 技調          | 堕競黃<br>瞿摆名               | 或成果展獲獲到<br>                                                                                        | 6者 <br># ,                                                                                                    | 全                                    | 年共修習 (auto)                                                   | ) 節                                            |                             |                     |                                                      |                                 |                                                | _                                                                                             | j                                                    | 選取/取消                              |                                                      |  |  |  |
| 名           | 灾                        | : (無) 🗸                                                                                            |                                                                                                    | 修習職                                  | また。<br>「「「「「「「「」」<br>「「「」」」                                   | 1 年 2 點                                        |                             |                     |                                                      |                                 |                                                |                                                                                               | j                                                    | 興取/取消                              |                                                      |  |  |  |
|             |                          |                                                                                                    |                                                                                                    | 全年                                   | 共修習 (auto) 贈                                                  | 1111年                                          | (auto)                      |                     |                                                      |                                 |                                                |                                                                                               | j                                                    | 興取/取消                              | (auto)                                               |  |  |  |
| 150 H       |                          | · 🚍 💌                                                                                              |                                                                                                    |                                      |                                                               |                                                |                             |                     |                                                      |                                 |                                                |                                                                                               | j                                                    | 興取/取消                              |                                                      |  |  |  |
|             |                          |                                                                                                    |                                                                                                    | 合計點                                  | 數(a)                                                          |                                                | (auto)                      |                     |                                                      |                                 |                                                |                                                                                               | ž                                                    | <sub>墨取 / </sub> 取消                | 又消                                                   |  |  |  |
|             | 志願<br>順序                 | 校名                                                                                                 | 學科                                                                                                    | 校及<br>代碼                             | 職群                                                            | 科別                                             |                             | 技藝教<br>育修習<br>點數(a) | 相關職群<br>成績轉化<br>分數(b1)                               | (b)<br>所有職群平<br>均分數(b2)         | 【b1 \ b2<br>擇優採計】                              | 特殊<br>(檢附<br>=                                                                                | 特殊表現簡述(c)<br>(檢附證明文件,<br>共件) 職群綜合<br>表現積分<br>(a+b+c) |                                    | 分發錄取<br>(由分區作業<br>小組填寫)                              |  |  |  |
|             | 1                        |                                                                                                    | 選取                                                                                                    | /取消                                  |                                                               |                                                |                             |                     |                                                      |                                 |                                                |                                                                                               |                                                      |                                    |                                                      |  |  |  |
|             | 2                        |                                                                                                    | 结正的                                                                                                    | /取消                                  |                                                               |                                                | _                           |                     |                                                      |                                 |                                                |                                                                                               |                                                      |                                    |                                                      |  |  |  |
| #           | 3                        |                                                                                                    | 200 17                                                                                                    |                                      |                                                               |                                                |                             |                     |                                                      |                                 |                                                |                                                                                               |                                                      |                                    |                                                      |  |  |  |
| 時           | -                        |                                                                                                    | 選取                                                                                                    | (/取消                                 |                                                               |                                                |                             |                     |                                                      |                                 |                                                | -                                                                                             |                                                      |                                    |                                                      |  |  |  |
| 分發          | 4                        |                                                                                                    | 選取                                                                                                    | 1/取消                                 |                                                               |                                                |                             |                     |                                                      |                                 |                                                |                                                                                               |                                                      |                                    |                                                      |  |  |  |
| 志願          | 5                        |                                                                                                    | 選取                                                                                                    | (/取消                                 |                                                               |                                                |                             |                     |                                                      |                                 |                                                |                                                                                               |                                                      |                                    |                                                      |  |  |  |
| 學           | 6                        |                                                                                                    | 選取                                                                                                    | (/取消                                 |                                                               |                                                |                             |                     |                                                      |                                 |                                                |                                                                                               |                                                      |                                    |                                                      |  |  |  |
| 校職          | 7                        |                                                                                                    | 選取                                                                                                    | (/取消                                 |                                                               |                                                |                             | (auto)              |                                                      | (auto)                          |                                                |                                                                                               |                                                      |                                    |                                                      |  |  |  |
| 群科          | 8                        |                                                                                                    | 選取                                                                                                    | (/取消                                 |                                                               |                                                |                             |                     |                                                      |                                 |                                                |                                                                                               |                                                      |                                    |                                                      |  |  |  |
| 別           | 9                        |                                                                                                    | 選取                                                                                                    | (/取消                                 |                                                               |                                                |                             |                     |                                                      |                                 |                                                |                                                                                               |                                                      |                                    |                                                      |  |  |  |
|             | 10                       |                                                                                                    | 選取                                                                                                    | (/取消                                 |                                                               |                                                |                             |                     |                                                      |                                 |                                                |                                                                                               |                                                      |                                    |                                                      |  |  |  |
|             | 11                       |                                                                                                    | 選取                                                                                                    | (/取消                                 |                                                               |                                                |                             |                     |                                                      |                                 |                                                |                                                                                               |                                                      |                                    |                                                      |  |  |  |
|             | 12                       |                                                                                                    | 選取                                                                                                    | (/取)消                                |                                                               | 1                                              |                             |                     |                                                      |                                 |                                                |                                                                                               |                                                      |                                    |                                                      |  |  |  |
|             | 13                       |                                                                                                    | 選取                                                                                                    | (/取消                                 |                                                               |                                                |                             |                     |                                                      |                                 |                                                |                                                                                               |                                                      |                                    |                                                      |  |  |  |
| 備註          | 1. #<br>2. #<br>3.<br>4. | 組線欄兌填(由分<br>傳檢證<br>等<br>一個<br>一個<br>一個<br>一個<br>一個<br>一個<br>一個<br>一個<br>一個<br>一個<br>一個<br>一個<br>一個 | 高智<br>選加<br>豊<br>微<br>、<br>文<br>一<br>二<br>一<br>二<br>一<br>二<br>一<br>二<br>一<br>一<br>一<br>二<br>一<br>一<br>一<br>一<br>一<br>一<br>一<br>一<br>一<br>一<br>一<br>一<br>一 | 業小組<br>職群轉(<br>職章)及<br>與報名及<br>(市)政府 | 填寫)。<br>上分數成績(計算<br>改正本(檢核後退<br>負責業務之承辦<br>載群相關之特殊<br>計主辦之技藝競 | 皇至小數點下]<br>還)。修習證<br>《人核章<br>《優異表現相關<br>賽或成果展者 | 二位數)<br>明書正回<br>『證明文<br>』請檢 | 之<br>町<br>て<br>附    | 5.「低收/<br>件,無書<br>6.本表背面<br>7.「會考/<br>8.本會依何<br>下,進行 | 「戶」或「中<br>育免附・國民<br>国<br>国<br>長 | 低收入戶」請<br>身分證或居留<br>考入證育會考<br>法規定取得並<br>蒐集、處理及 | 一般附<br>一<br>一<br>一<br>一<br>一<br>一<br>一<br>一<br>一<br>一<br>一<br>一<br>一<br>一<br>一<br>一<br>一<br>一 | 郎(鎮、市、區<br>反面影印本或<br>登號碼,未考<br>弩生個人資料<br>。           | 5)公所開立<br>戶口名簿場<br>加會考考到<br>1,在辦理分 | :之證明文<br><sup>影印本。</sup><br><sup>免填。</sup><br>分發作業目的 |  |  |  |
| 承第<br>百     | 辦人<br>≰ m 親              | 首朝國支領失業                                                                                            | 首给付                                                                                                    | t: क                                 | - 中低收入                                                        |                                                |                             |                     | 承辦處室主                                                | Æ                               |                                                |                                                                                               |                                                      |                                    |                                                      |  |  |  |
| A series of | A 1. 488                 | F (#C)(12-1 == 200 F                                                                               | -                                                                                                    | Bul all T                            |                                                               | *                                              |                             |                     |                                                      |                                 |                                                |                                                                                               |                                                      |                                    |                                                      |  |  |  |

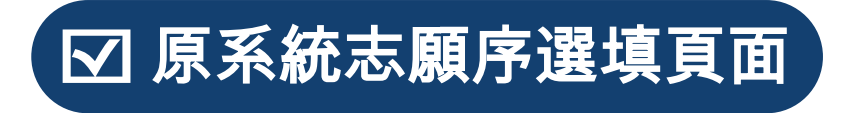

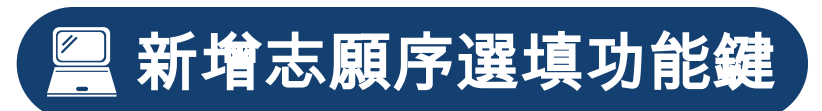

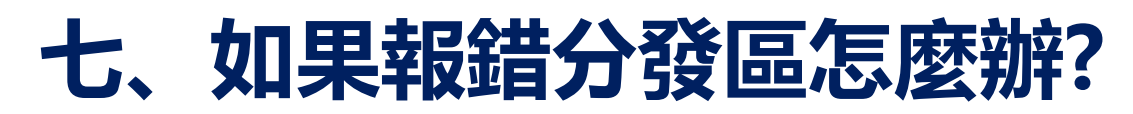

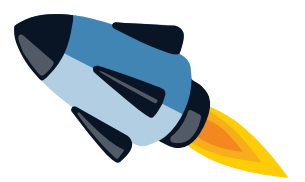

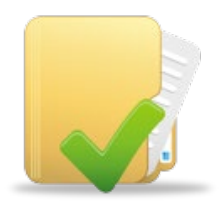

## 如學校欲報名多個分發區,請分別登入各分發區(以下拉式選單選取分發區), 分別填入報名資料。

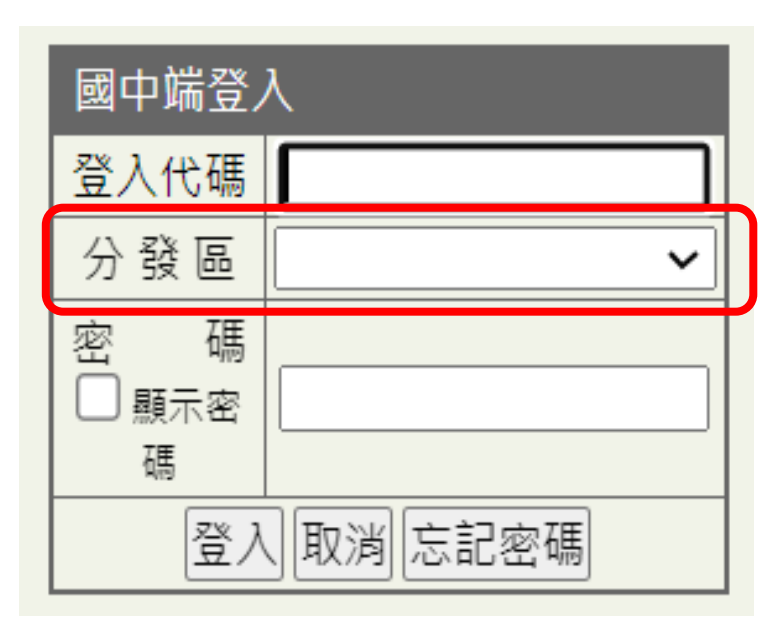

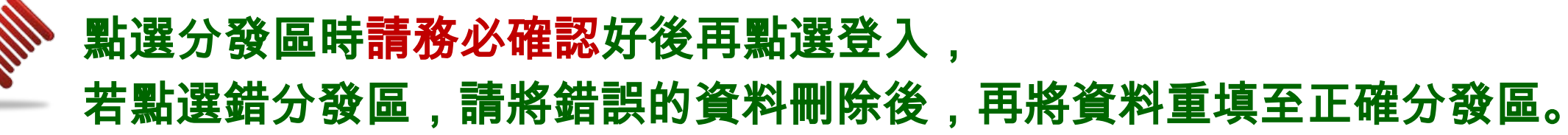

## 八、如何執行列印?

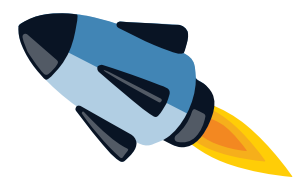

## **打** 請直接點選瀏覽器內建的列印功能進行列印。

| 中請書 - 輔導分發選習國                         | ₽技藝∜    | × +                                                     |                                                  |                                     |                                              |                                 |                                   |                           | ~            | -       | - C                                                                                                    | ) ×                                                                                                    |
|---------------------------------------|---------|---------------------------------------------------------|--------------------------------------------------|-------------------------------------|----------------------------------------------|---------------------------------|-----------------------------------|---------------------------|--------------|---------|----------------------------------------------------------------------------------------------------|----------------------------------------------------------------------------------------------------|
| ← → C 🔒 joen.r                        | kust.ed | du.tw/Js/                                               | print_st_check#sr                                | m5                                  |                                              |                                 |                                   |                           | G            | 2       |                                                                                                    | 0                                                                                                    |
| ♀ Apowersoft免费線 ◆                     | 高雄科     | 技大學                                                     | · 國立高雄科技大學                                       | 8 🔇 高級中等                            | 學校課程 🔇 國                                     | 立高雄科技大                          |                                   | 新增分頁<br>新増視窗<br>新増無痕      | 式視窗          | c       | Ct<br>Ct<br>Ctrl + Shit                                                                                                    | trl + T<br>rl + N<br>ft + N                                                                                                    |
| 實用技能學程輔導分發                            |         | 國中算                                                     | ắ系統-074522彰<br>≝                                 | 化縣立秀水國中                             |                                              | -                               |                                   | 記錄<br>下載<br>書箴            |              |         | С                                                                                                    | trl + J                                                                                                    |
| 系統 System                             |         |                                                         |                                                  |                                     |                                              | 1500 85761                      |                                   | 細放                        | _            | 100%    | +                                                                                                    | 53                                                                                                    |
| 國中端首頁                                 |         | 聯給電話                                                    | 手機:09111290                                      | 72                                  | 通訊地址                                         | 300 \$615                       |                                   | 列印                        |              |         | Ct                                                                                                    | trl + P                                                                                                    |
| 公告事項                                  |         |                                                         |                                                  | 請勾選下列身分(需                           | 醫檢附證明文件)                                     |                                 |                                   | 投放<br>尋找<br>更多工具          |              |         | CI                                                                                                    | trl + F                                                                                                    |
| ····································· | 比月      | 序身分別(E                                                  | 3表分發優先序用):                                       | 具技藝學習傾向                             | ],並持有學校證明者                                   | •                               |                                   | 纑轀                        |              | 剪下      | 複製                                                                                                    | 貼上                                                                                                    |
| 参 報表列印<br>→ 申請書                       | 申請      | <sup>申</sup> 志願 校名 學校及科代碼 職群                            |                                                  |                                     |                                              |                                 |                                   | 設定<br>説明                  |              |         |                                                                                                    |                                                                                                    |
| - 集體報名文件清單                            | 分發      | 1                                                       | 國立員林農工                                           | 08B1                                | 食品群                                          | (                               | C                                 | 結束                        |              |         |                                                                                                    |                                                                                                    |
| - 申請學生名冊                              | 志       | 2                                                       | 國立北斗家商                                           | 08H4                                | 餐旅群                                          | . (                             | -                                 |                           |              | aa -00  |                                                                                                    |                                                                                                    |
| 特殊表現清單                                | 原學      | 3                                                       | 私立達德商工                                           | 0814                                | 餐旅群                                          |                                 |                                   | 田 nkust.                  | edu.tw       | 管理      |                                                                                                    |                                                                                                    |
| 1 多統設定                                | 校       | 4                                                       | 私立大慶商工                                           | 08J1                                | 餐旅群                                          | (                               | (日)餐                              | 飲技術科                      |              |         |                                                                                                    |                                                                                                    |
| S AND BX AL                           | 取群      | 5                                                       | 國立員林家商                                           | 08C1                                | 美容造型                                         | 群 (                             | (夜)美                              | 額技術科                      |              |         | _                                                                                                    |                                                                                                    |
| 29 結束登出                               | 科       | 6         國立員林家商         08C2         美容适型群           科 |                                                  |                                     |                                              |                                 |                                   | 額技術科<br>Bett (Frank       |              |         |                                                                                                    |                                                                                                    |
|                                       | 別       | /                                                       | 國立員林家间                                           | 08C3                                | 美台這至                                         | .87 (                           | (仮)美                              | 影技術科                      | E28 (+ 875)  |         |                                                                                                    | +0.44                                                                                                    |
|                                       | 備註      | 1. 粗線<br>2. 請檢<br>3. 「低<br>件。<br>4. 「家                  | 欄免填(由輔導分發作<br>附(加蓋職章)。<br>收入戶、中低收入戶<br>戶年所得、家庭年收 | 乍業小組填寫)。<br>5」請檢附鄉/鎮/市<br>(入」請檢附稅揭根 | (區)公所開立之證明<br>2.<br>2.<br>2.<br>8.<br>開證明文件。 | 5.月<br>6.<br>文 7.2<br>8.<br>9.1 | <b>只「本「本下</b><br>な特表會會,<br>要殊背考依進 | 學習便回<br>表面<br>注<br>着<br>記 | 學校<br>館<br>身 | 明闇正入規集、 | 王文影會得理人的考慮。<br>王文影會考验<br>王文影會<br>王文影會<br>王文影會<br>王文<br>王文<br>王<br>王文<br>王<br>王<br>王<br>王<br>子<br>印<br>王<br>王<br>子<br>印<br>王<br>王<br>子<br>印<br>王<br>王<br>子<br>印<br>王<br>王<br>子<br>日<br>王<br>子<br>王<br>子<br>王<br>子<br>王<br>子<br>王<br>子<br>王<br>王<br>子<br>王<br>王<br>子<br>王<br>王<br>王<br>王<br>王<br>王<br>王<br>王<br>王<br>王<br>王<br>王<br>王<br>王<br>王<br>王<br>王<br>王<br>王<br>王 | 規劃書<br>一<br>着<br>免<br>内<br>名<br>第<br>一<br>名<br>第<br>一<br>名<br>第<br>一<br>名<br>第<br>一<br>名<br>第<br>一<br>名<br>第<br>一<br>名<br>第<br>一<br>名<br>第<br>一<br>名<br>第<br>一<br>二<br>名<br>第<br>一<br>二<br>る<br>二<br>一<br>名<br>第<br>一<br>二<br>る<br>二<br>一<br>名<br>第<br>一<br>二<br>二<br>る<br>二<br>一<br>名<br>第<br>一<br>二<br>二<br>る<br>二<br>二<br>二<br>二<br>二<br>二<br>二<br>二<br>二<br>二<br>二<br>二<br>二 |
|                                       | 承知      | 牌人<br>與血親尊務                                             | 國支領失業給付:                                         | <u>ዳ</u>                            |                                              | 承辦處室主                           | Æ                                 |                           |              |         |                                                                                                    |                                                                                                    |
|                                       | 查核      | &碼:710F                                                 | -3B24-98D2-2006-E9                               | 9E1-950D-D9F4-1E                    | 31E                                          |                                 |                                   |                           |              |         |                                                                                                    |                                                                                                    |

| <b>时</b> 由於志願序表單是依照分       |
|----------------------------|
| 發區最大數量顯示可選志願               |
| 序,故報名表的頁數會超過               |
| <mark>1頁</mark> ,請各國中承辦人員及 |
| 各分發區承辦人員,於資料               |
| 彙整及處理時要格外留意。               |

Ρ

## 03.分發端填報系統

11.

**辰 系統網址:** <u>https://joen.k12ea.gov.tw/</u>

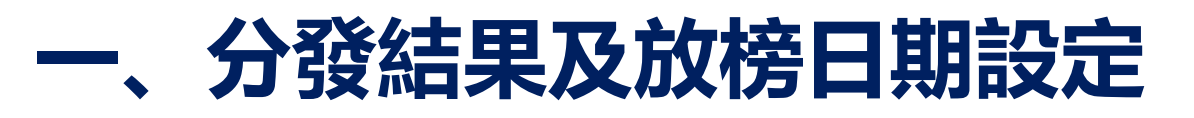

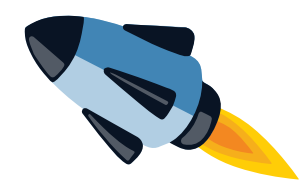

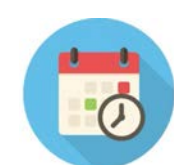

## 全國分發會統一設定各分發結果通知單日期與榜單(放榜)日期

|                         |      |                     | 各項日期 | 時間        |
|-------------------------|------|---------------------|------|-----------|
| 公告招生名額日                 | 期    | 2023/02/01 下午 08:49 |      |           |
| 国市能店和                   | 開始日期 | 2023/02/01 上午 09:00 |      |           |
| 國中靖項報                   | 截止日期 | 2023/03/15 上午 10:00 |      |           |
| 古山磯却列夕盟道却               | 開始日期 | 2023/02/05 上午 08:00 | ۵    |           |
| ·局屮臧牧到石里項牧              | 截止日期 | 2023/02/07 下午 10:00 |      |           |
| 榜單 <mark>(放榜)</mark> 日期 |      | 112.02.05 (星期日)     |      | 全國分發會統一設定 |
| 報到日期                    |      | 2023/02/06 📋        |      |           |
| 報到時間                    |      | 下午1:30至 8:30        |      |           |
| 4曲 十刀                   | 開始日期 | 2023/02/07 上午 08:00 |      |           |
| 旗拍                      | 截止日期 | 2023/02/16 上午 08:00 |      |           |
| 高中職適性輔導安置               | 開始日期 | 2023/02/06 上午 08:00 |      |           |
| 錄取報到人數填報                | 截止日期 | 2023/02/07 下午 06:00 |      |           |
|                         |      |                     | 確定儲  | 存         |

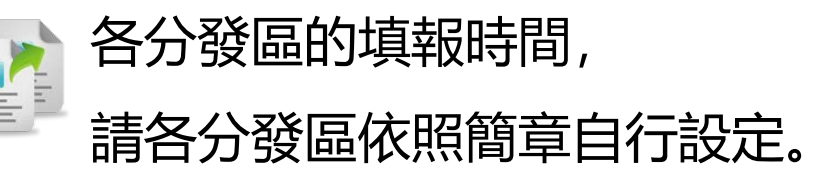

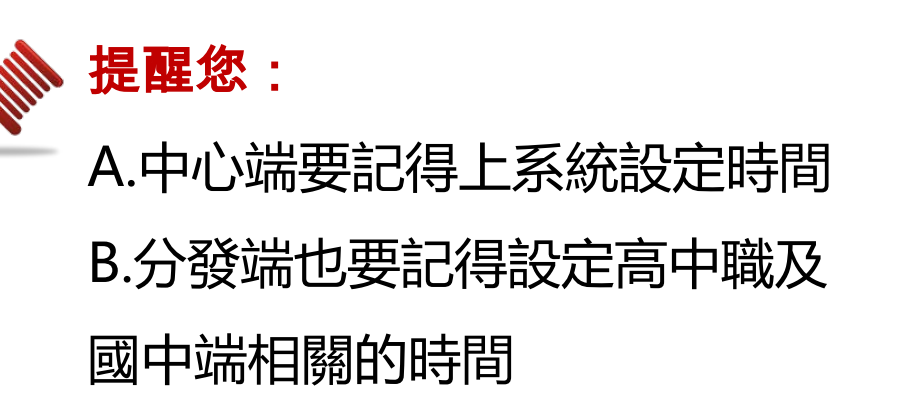

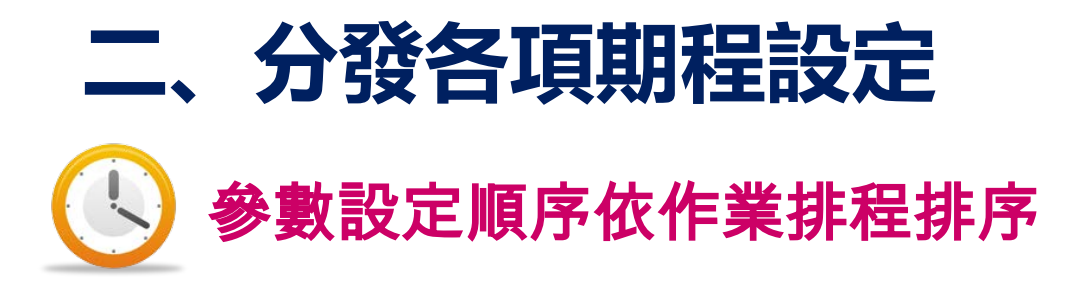

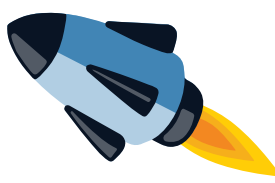

| 作業流程                |
|---------------------|
| 公告招生名額日期            |
| 國中端填報               |
| 高中職報到名單填報           |
| 榜單(放榜)日期(分發結果通知單日期) |
| 報到日期                |
| 報到時間                |
| 續招                  |
| 高中職適性輔導安置錄取報到人數填報   |

|                                                             | - F  |                       |           |
|-------------------------------------------------------------|------|-----------------------|-----------|
|                                                             |      | 各項日                   | 期時間       |
| 公告招生名額日                                                     | 期    | 2023/02/01 下午 08:49 📋 |           |
| 回中标阵和                                                       | 開始日期 | 2023/02/01 上午 09:00 📋 |           |
| 國中端填報<br>高中職報到名單填朝<br>榜單 <u>(放榜)日</u><br>報到日期<br>報到時間<br>續招 | 截止日期 | 2023/03/15 上午 10:00 🗖 |           |
| 吉山磁収到夕留道収                                                   | 開始日期 | 2023/02/05 上午 08:00 🗖 |           |
| · 同屮 姚 牧 到 石 卑 県 牧                                          | 截止日期 | 2023/02/07 下午 10:00 📋 |           |
| 榜單 <mark>(放榜)</mark> 日期                                     |      | 112.02.05 (星期日)       | 全國分發會統一設定 |
| 報到日期                                                        |      | 2023/02/06            |           |
| 報到時間                                                        |      | 下午1:30至 8:30          |           |
| / <b>≡</b> +71                                              | 開始日期 | 2023/02/07 上午 08:00 🗖 |           |
| 領拍                                                          | 截止日期 | 2023/02/16 上午 08:00 🗂 |           |
| 高中職適性輔導安置                                                   | 開始日期 | 2023/02/06 上午 08:00 🗂 |           |
| 錄取報到人數填報                                                    | 截止日期 | 2023/02/07 下午 06:00 📋 |           |
|                                                             |      | 確定                    | 儲存        |

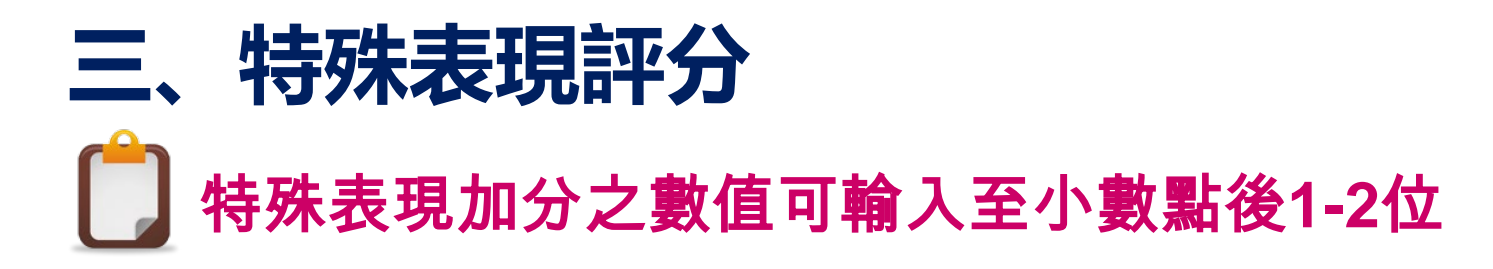

#### 分發區系統 - 報名資料處理 - 特殊表現處理

#### ♠ 返回國中列表

#### 044501 新竹縣立竹東國中 - 特殊表現列表

| 筆數 | 修改   | 報名序號     | 姓名  | 序號 | 就讀國中            | 名次或證照 | 級別 | 相關職群(加分)                | 發證單位 | 特殊表現簡述       |
|----|------|----------|-----|----|-----------------|-------|----|-------------------------|------|--------------|
| 1  |      | 06118001 | 方珮珊 | *0 | 044501 新竹縣立竹東國中 | *2    | 縣市 | -                       |      |              |
| 2  |      | 06118003 | 古榮霞 | *0 | 044501 新竹縣立竹東國中 | *2    | 縣市 | -                       |      |              |
| 3  | 》修改  | 06118003 | 古榮霞 | 1  | 044501 新竹縣立竹東國中 | 2     | 縣市 | 30 食品群(2.33)            | 縣市級  | 食品群-中式麵食加工主題 |
| 4  | 》修改  | 06118005 | 左馨儀 | 1  | 044501 新竹縣立竹東國中 | 4     |    | 不加分                     | 縣市級  | 食品群-中式麵食加工主题 |
| 5  | 10億改 | 06118006 | 毛俊凱 | 1  | 044501 新竹縣立竹東國中 | 丙級證照  | 區域 | 23 電機與電子群( <b>2.5</b> ) | 職訓中心 | 室內配電         |
| 6  |      | 06118007 | 毛冠宇 | *0 | 044501 新竹縣立竹東國中 | *5    | 縣市 | -                       |      |              |
| 7  |      | 06118009 | 王允星 | *0 | 044501 新竹縣立竹東國中 | *1    | 縣市 | -                       |      |              |
| 8  | 》修改  | 06118009 | 王允星 | 1  | 044501 新竹縣立竹東國中 | 丙級證照  |    | 不加分                     | 識訓中心 | 烘培丙級         |
| 9  | 》修改  | 06118010 | 方俊偉 | 1  | 044501 新竹縣立竹東國中 | 丙級證照  |    | 不加分                     | 識訓中心 | 銑床           |

註:名次加註「\*」者,係作為決定分發優先順序之項目之一,不再用於特殊表現加分。

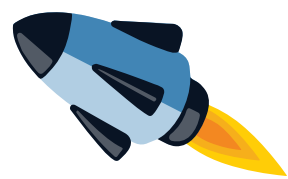

無法正常輸入小數點的狀況:1.輸入法設定變成全形2.輸入法沒有轉換成英文

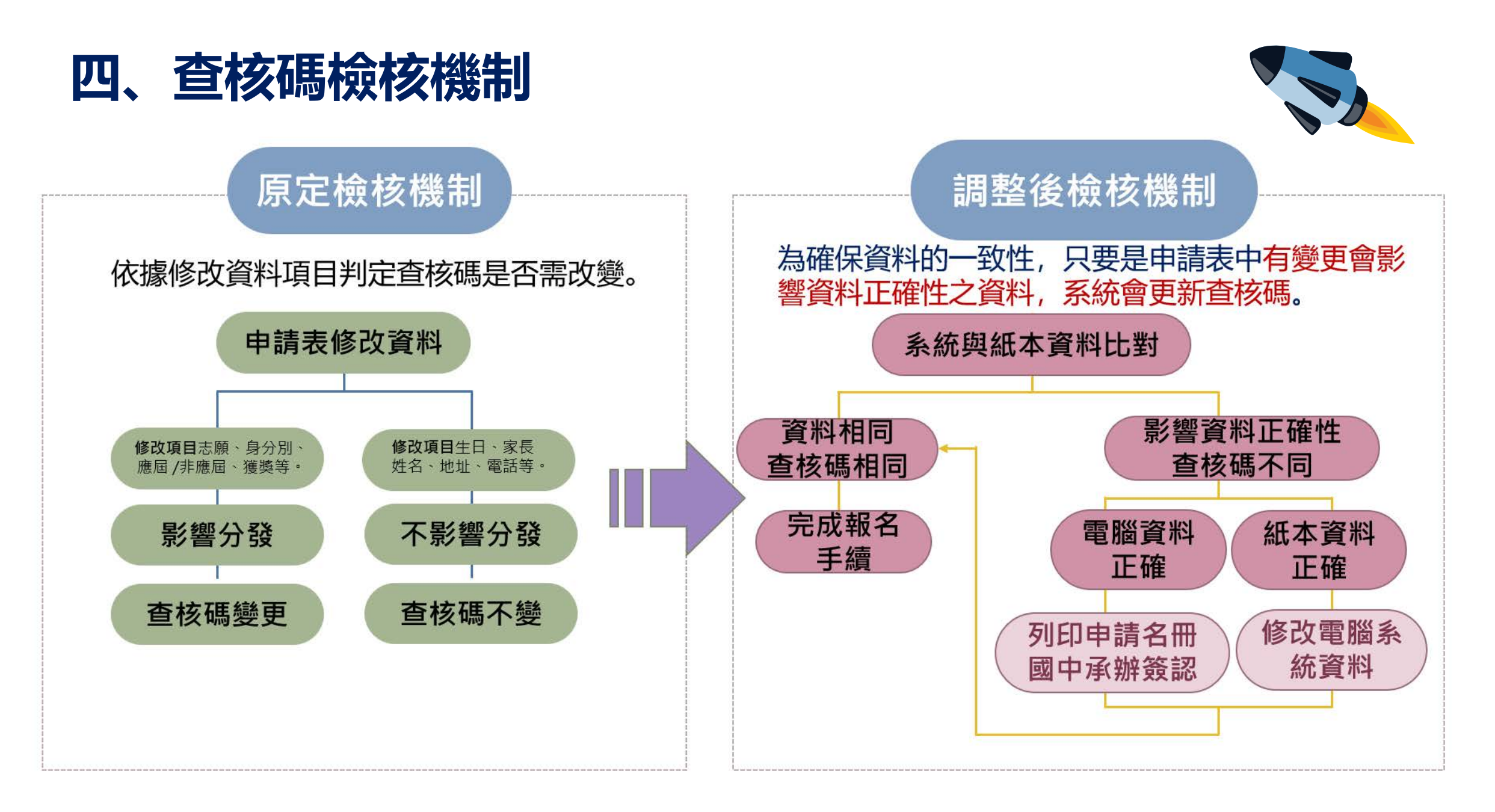

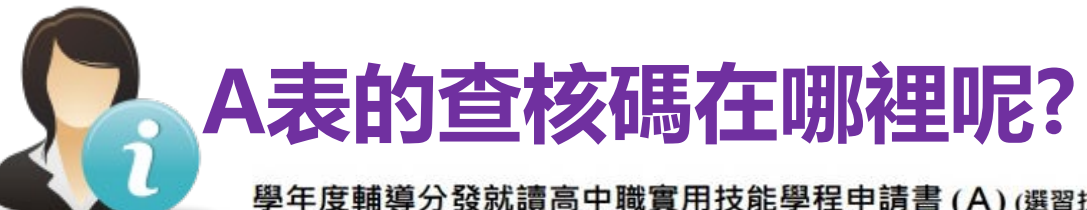

#### 學年度輔導分發就讀高中職實用技能學程申請書(A)(選習技藝教育學生適用)

| 2    | 報名序                                                                                                    | 號:         |                                         | 會考         | 准考證號:            | 畢業別:1           | 應屆畢業                | 身      | 分別:-                | 一般生                     | 就讀國中:                        |    |                          |             | 填表(列印)日                 | 3期:                     |
|------|----------------------------------------------------------------------------------------------------|------------|-----------------------------------------|------------|------------------|-----------------|---------------------|--------|---------------------|-------------------------|------------------------------|----|--------------------------|-------------|-------------------------|-------------------------|
|      | 學生如                                                                                                    | 性名         | 性別                                      | Ļ          | 身分證字號            | 出生年月日           |                     |        | 申請                  | 學生簽章                    |                              |    | 家長司                      | <u> </u>    | 人簽章                     |                         |
|      |                                                                                                    |            |                                         |            |                  |                 |                     |        |                     |                         | 姓名:                          |    | 簽章:                      |             |                         |                         |
|      | 聯絡會                                                                                                    | 電話         | 住家:<br>手機:                              |            | ~ ~ ~            | 通訊地址            |                     |        |                     |                         |                              |    |                          |             |                         |                         |
|      | 請勾                                                                                                    | 選下列!       | 身分(無則                                   | 免)         | 1                | 支藝教育修習點數(a)     | (                   |        |                     |                         |                              | 選習 | 國中技藝教育資源                 | 科           |                         |                         |
|      |                                                                                                    |            |                                         |            | 修習節數:每週          | 上課1節·每學期        |                     |        | 學                   | 年(學期)開班學                | 校名稱                          | 職  | 群名稱(節/週)                 | 贈           | 載群成績<br>上分數(b1)         | 所有職群<br>平均分數(b2)        |
| * 技讀 | * 曾參加各縣市政府主辦之<br>支藝競賽或成果展獲獲獎者<br>青選擇名次·否則選「無」                                                                                                    |            |                                         |            |                  | 修習節<br>修習節<br>節 |                     |        |                     |                         |                              |    |                          | 191         | 073 xx(01)              | 1237326(02)             |
| 名低   | 上一                                                                                                    | :(無)<br>:否 | 1 I I I I I I I I I I I I I I I I I I I |            | 修習職群數:每<br>全年共修習 | 一職群為2點<br>職群    |                     |        |                     |                         |                              |    |                          |             |                         |                         |
|      |                                                                                                    |            |                                         |            | 合計點數(a)          |                 |                     |        |                     |                         |                              |    |                          |             |                         |                         |
| 申請分發 | 志願序                                                                                                    | R          | 名                                       | 學校及<br>科代碼 | 職群               | 科別              | 技藝教<br>育修習<br>點數(a) | 相關線分   | ]職群<br>【轉化<br>故(b1) | (b)<br>所有職群平<br>均分數(b2) | <mark>【</mark> b1 、b<br>擇優採計 | 2  | 特殊表現簡述<br>(檢附證明文件<br>共件) | t(c)<br>∓ · | 職群綜合<br>表現積分<br>(a+b+c) | 分發錄取<br>(由分區作業<br>小組填寫) |
| 志儲   | 1                                                                                                    |            |                                         | _          |                  |                 | 4                   | -      |                     |                         |                              |    |                          |             | _                       |                         |
| 響    | 3                                                                                                    |            |                                         |            |                  |                 | {                   | -      |                     |                         | -                            |    |                          |             |                         |                         |
| 仪職   | 4                                                                                                    |            |                                         |            |                  |                 | 1                   |        |                     |                         |                              |    |                          |             |                         |                         |
| 群利   | 5                                                                                                    |            |                                         |            |                  |                 | 1                   | 2<br>7 |                     |                         |                              |    |                          |             |                         |                         |
| 別    | 6                                                                                                    |            |                                         |            |                  |                 | 1                   |        | 1                   |                         |                              |    |                          |             |                         |                         |
| 備註   | 7         1. 粗線欄免填(由分區作業小組填寫)*         2. 請檢附技藝教育選習職群轉化分數成績(計算至小數點下二位數)之修習證明書影本(加<br>蓋職章)及正本(檢核後退還)*修習證明書正面應有學校名稱、學生姓名及負責業務之<br>承辦人核章*         3. 「特殊表現」請檢附與報名職群相關之特殊優異表現相關證明文件·無者免附*         4. 「參加各直轄市、縣(市)政府主辦之技藝競賽或成果展者」請檢附相關獎狀或證明文件    5. 「低收入戶」或「中低收入戶」請檢附鄉(鎮、市、區)公所開立之證明文件·無者免附* 6. 本表背面須黏貼國民身分證或居留證正反面影印本或戶口名簿影印本* 7. 「會考准考證號碼·未參加會考者免填* 8. 本會依個人資料保護法規定取得並保管考生個人資料·在辦理分發作業目的下,進行報名資料之蒐集、處理及利用* |            |                                         |            |                  |                 |                     |        |                     |                         |                              |    |                          |             |                         |                         |
| 承知   | 辦人                                                                                                    |            |                                         |            |                  |                 |                     |        | 承辦處                 | 室主任                     |                              |    |                          |             |                         |                         |
| 直到   | 条血親朝                                                                                                    | 尊親屬支       | <b>反領失業</b> 総                           | 讨:否        | 中低收入戶:           | 5               |                     |        |                     |                         |                              |    |                          |             |                         |                         |
| 查核   | 、碼:63                                                                                                    | 24-303C-   | 2BA8-B970                               | C-1E40-BD  | 0F-259E-B7D3     |                 |                     |        |                     |                         |                              |    |                          |             |                         |                         |

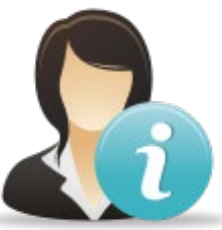

## B表的查核碼在哪裡呢?

#### 學年度輔導分發就讀高中職實用技能學程申請書(B)(未選習技藝教育學生適用)

|     | 報名序號:                                                      | 10              | 會考准考證號:                                 | 畢業別:應屆畢業                       | 身分別:一般生                                                                                                  | 就讀國中:                                                            | 填表(列印)日期:                                                             |
|-----|------------------------------------------------------------|-----------------|-----------------------------------------|--------------------------------|----------------------------------------------------------------------------------------------------|------------------------------------------------------------------|-----------------------------------------------------------------------|
|     | 學生姓名                                                       | 性別              | 身分證字號                                   | 出生年月日                          | 申請學生簽章                                                                                                   |                                                                  | 家長或監護人簽章                                                              |
|     |                                                            |                 |                                         |                                |                                                                                                    | 姓名: 簽                                                            | 章 :                                                                   |
|     | 聯絡電話                                                       | 住家:<br>手機:      |                                         | 通訊地址                           |                                                                                                    |                                                                  |                                                                       |
|     |                                                            | 請勾選下            | 列身分(需檢附證明文件)                            |                                | 特殊表现<br>(無者<br>(檢附證明)                                                                                    | 見積分(A)<br>≦免填)<br>文件 · 共 件)                                      | 綜合活動平均成績<br>(前五學期)                                                    |
| 比凡  | 序身分別:                                                      |                 |                                         |                                |                                                                                                    |                                                                  |                                                                       |
| 申請八 | 志願<br>順序                                                   | 校名              | 學校及科代碼                                  | 職群                             | 科別                                                                                                    | 總積分<br>(A+B)                                                     | 分發錄取<br>(由輔導分發作業小組填寫)                                                 |
| 刀發  | 1                                                          |                 |                                         |                                |                                                                                                    |                                                                  |                                                                       |
| 志福  | 2                                                          |                 |                                         |                                |                                                                                                    |                                                                  |                                                                       |
| 際學  | 3                                                          |                 |                                         |                                |                                                                                                    |                                                                  |                                                                       |
| 校中  | 4                                                          |                 |                                         |                                |                                                                                                    |                                                                  |                                                                       |
| 戦群  | 5                                                          |                 |                                         |                                |                                                                                                    |                                                                  |                                                                       |
| 科则  | 7                                                          |                 |                                         |                                |                                                                                                    |                                                                  |                                                                       |
| 備註  | 1. 粗線欄免境<br>2. 請檢附國中<br>影印本(加發<br>(加蓋戰章)<br>3. 「低收入戶<br>附。 | (由分區作業小組<br>9   | I填寫)。<br>生綜合活動領域之班級百分<br>戶」請檢附鄉(鎮、市、區)/ | 制分數之前五學期學期成績單<br>公所開立之證明文件・無者免 | <ol> <li>5.「特殊表現」請檢</li> <li>6.本表背面須黏貼園</li> <li>7.「會考准考證號」</li> <li>8.本會依個人資料保護<br/>集、處理及利用。</li> </ol> | 附與報名職群相關之特殊優異<br>民身分證或居留證正反面影印<br>请填入教育會考准考證號碼,<br>獲法規定取得並保管考生個人 | 表現之相關證明文件,無者免附。<br>1本或戶口名簿影印本。<br>未參加會考者免填。<br>資料,在辦理分發作業目的下,進行報名資料之蒐 |
| 承親  | <del>常</del> 人                                             |                 |                                         | Ā                              | 承辦處室主任                                                                                                   |                                                                  |                                                                       |
| 直系  | < <p>血親尊親屬</p>                                             | 友領失業給付:         | 否                                       |                                |                                                                                                    |                                                                  |                                                                       |
| 查核  | 碼:DF0C-A660                                                | 6-89E5-FDC8-EE6 | 64-2C57-D800-02EF                       |                                |                                                                                                    |                                                                  |                                                                       |

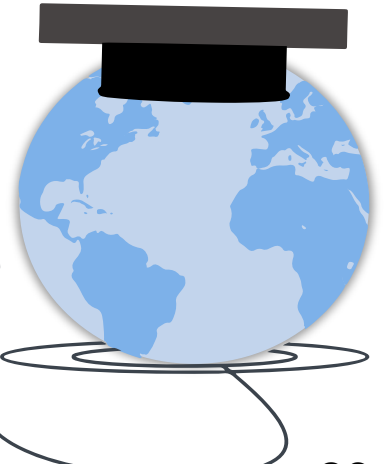

## 04.高中職端填報系統 5. 新編址: https://joen.k12ea.gov.tw/

11.

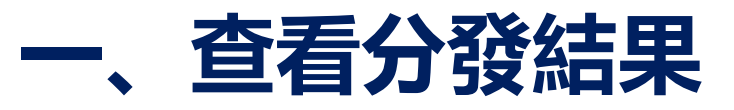

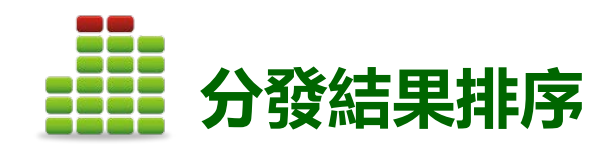

| 筆數 | 職群    | 科別     | 日夜 | 報名序號     |
|----|-------|--------|----|----------|
| 1  | 電機電子群 | 水電技術科  | 日間 | 06062005 |
| 2  | 電機電子群 | 水電技術科  | 日間 | 06064003 |
| 3  | 電機電子群 | 水電技術科  | 日間 | 06064027 |
| 4  | 商業群   | 多媒體技術科 | 日間 | 06062012 |
| 5  | 餐旅群   | 餐飲技術科  | 日間 | 06062002 |
| 6  | 餐旅群   | 餐飲技術科  | 日間 | 06062007 |
| 7  | 餐旅群   | 餐飲技術科  | 日間 | 06064002 |
|    |       |        |    |          |

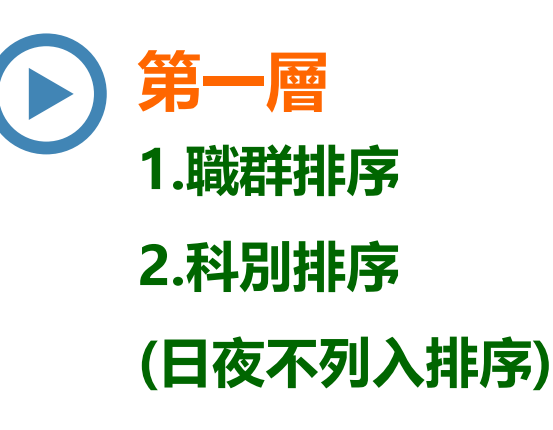

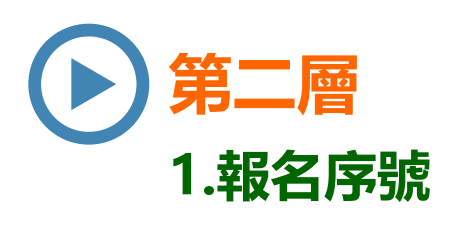

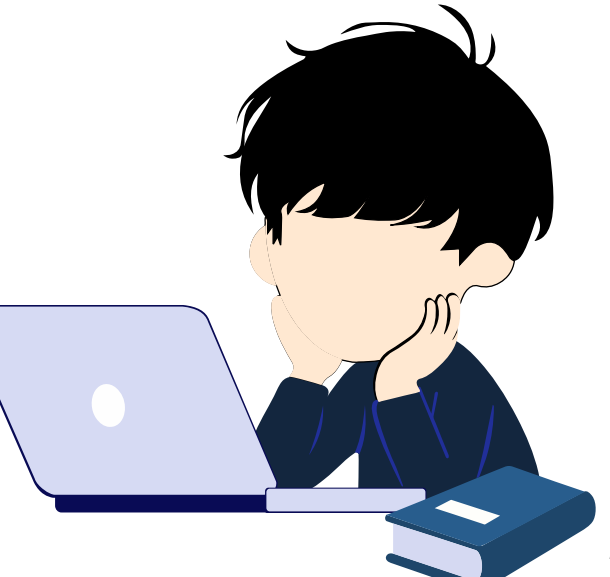

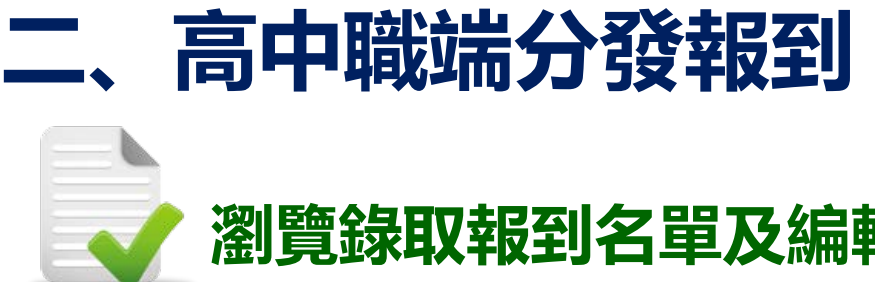

## 瀏覽錄取報到名單及編輯學生報到資料

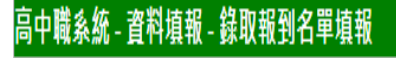

| 錄取並報    | 到名單 - 07040: | 5 國立秀水高 | I    |      |                            |      |      |  |
|---------|--------------|---------|------|------|----------------------------|------|------|--|
| 坊利伊雄    | ₩₩           |         |      | 實技分發 | 適性朝<br>錄取人數<br>2<br>1<br>2 | 輔導安置 |      |  |
| 1又作41し饷 | 40% 石千       | የት በሀ   | 錄取人數 | 報到人數 | 查閱/修改                      | 錄取人數 | 報到人數 |  |
| 08A1    | 電機與電子群       | 電機修護科   | 5    | 0    | <b>.</b>                   | 2    | 1    |  |
| 08A2    | 土木與建築群       | 營造技術科   | 3    | 0    | <u></u> >>                 | 1    | 0    |  |
| 08A3    | 機械群          | 機械加工科   | 0    | 0    | <b>.</b> >>                | 2    | 2    |  |

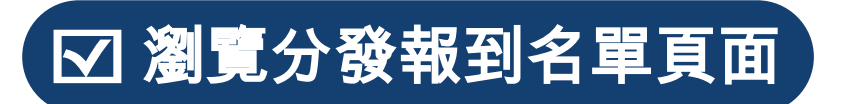

高中職系統 - 資料填報 - 錄取報到名單填報

#### 🐢 返回 📎 修改 錄取學生列表 - 08A1 電機修護科 報名序號 姓 名 井口 (法 00000001

| 錄取       | 人數:5 報到 | 」人數:0 |
|----------|---------|-------|
| 08010002 | 張堯璇     | 未報到   |
| 08010001 | 袁炳邦     | 未報到   |
| 08002051 | 張秀隆     | 未報到   |
| 08002003 | 陳士傑     | 未報到   |
| 08002001 | 111月間   | 木報到   |

報到情形

++0.70

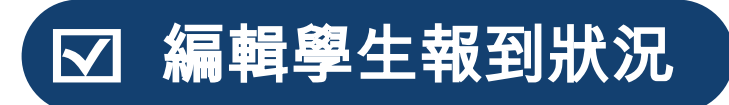

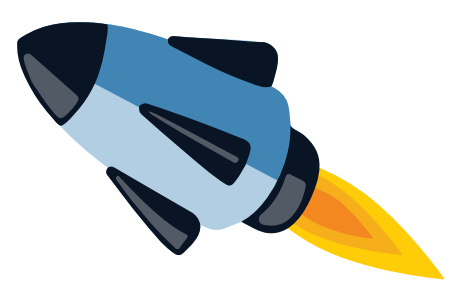

#### 高中職系統 - 資料填報 - 錄取報到名單填報

| 錄取學生列表 - 08A1 電機修護科 |     |         |  |  |  |  |  |  |  |  |
|---------------------|-----|---------|--|--|--|--|--|--|--|--|
| 報名序號                | 姓名  | 已報到 □全選 |  |  |  |  |  |  |  |  |
| 08002001            | 林乃德 |         |  |  |  |  |  |  |  |  |
| 08002003 陳士傑 🗌      |     |         |  |  |  |  |  |  |  |  |
| 08002051            | 張秀隆 |         |  |  |  |  |  |  |  |  |
| 08010001            | 袁炳邦 |         |  |  |  |  |  |  |  |  |
| 08010002 張堯璇 🗌      |     |         |  |  |  |  |  |  |  |  |
| 錄取                  |     |         |  |  |  |  |  |  |  |  |

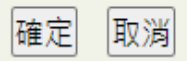

### ☑ 勾選已報到學生資料

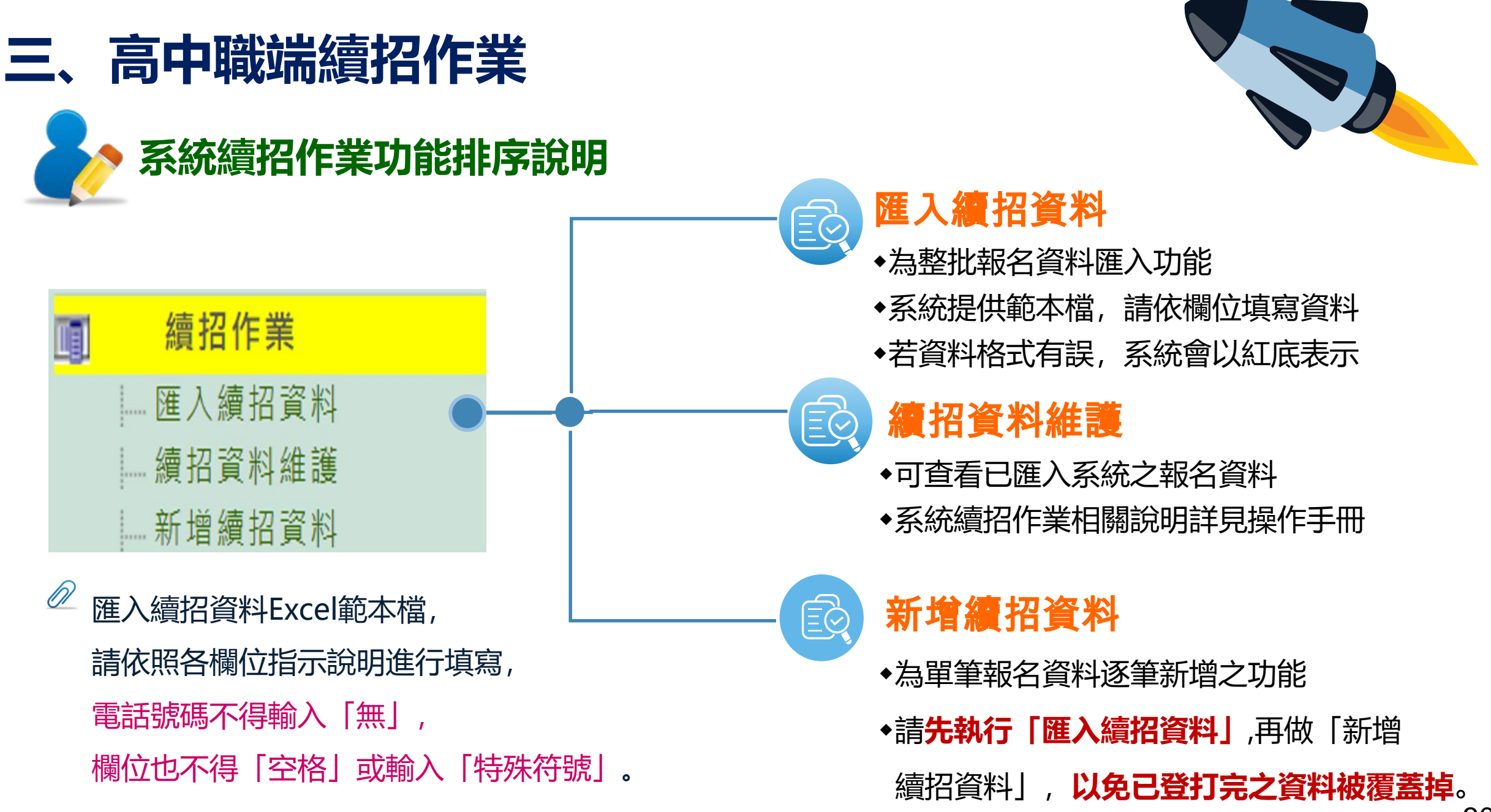

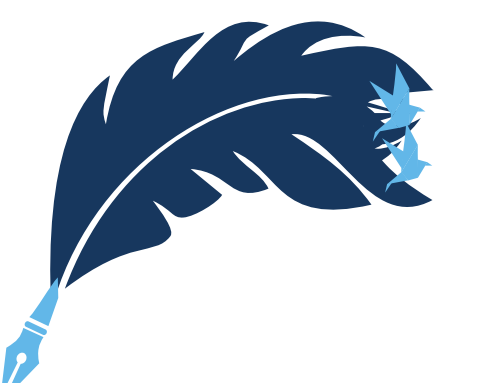

## 三、高中職端續招作業

## > 系統續招作業功能-匯入續招資料檔案格式說明

| 欄位名稱 | 畢業別            | 身分別                     | 就讀國中              | 學生姓名    | 性別         | 身分證字號                | 出生年                 | 出生月                              | 出生日                              | 家長姓名    |
|------|----------------|-------------------------|-------------------|---------|------------|----------------------|---------------------|----------------------------------|----------------------------------|---------|
| 資料長度 | 1              | 1                       | 6                 | 未指定     | 1          | 10                   | 2或3                 | 2                                | 2                                | 未指定     |
| 值域   | 0:非應屆<br>1:應 屆 | 0:一般生<br>2:原住民<br>4:身障生 | 國中代碼<br>(6個阿拉伯數字) |         | 1:男<br>2:女 |                      |                     |                                  |                                  |         |
| 備註   |                |                         | 須為有效國中代碼          | 10個中文字內 |            | 須符合中華民國<br>國民身分證檢查規則 | 以民國表示<br>EX:96;100。 | 不足2碼時,<br>前面須補 "0"。<br>EX:01;02。 | 不足2碼時,<br>前面須補 "0"。<br>EX:08;09。 | 10個中文字內 |

| 欄位名稱 | 比序身分别                                                                                                    | 失業給付       | 錄取志願代碼                                             | 住家電話      | 手機        | 郵遞區號 | 通訊地址                                                                  |
|------|----------------------------------------------------------------------------------------------------|------------|----------------------------------------------------|-----------|-----------|------|-----------------------------------------------------------------------|
| 資料長度 | 1                                                                                                    | 1          | 4或5                                                | 未指定       | 未指定       | 3    | 未指定                                                                   |
| 值域   | 0:一般<br>1:低收入戶<br>2:中低收入戶<br>3:家戶年所得30萬元以下<br>4:家戶年所得60萬元以下<br>5:符合本部就學貸款家庭年收入114萬元(含)以下<br>7:具技藝學習傾向,並持有學校證明者 | 0:否<br>1:是 | 查詢簡章上的志願代碼                                         |           |           |      |                                                                       |
| 備註   |                                                                                                    |            | 5碼:桃連區、臺東區、<br>澎湖區、金門區。<br>4碼:除上述四區外,<br>其他各區皆為4碼。 | 不得超過50個字元 | 不得超過50個字元 |      | <ul> <li>(1)40個中文字內</li> <li>(2)必要關鍵字:</li> <li>「縣(市)」、「號」</li> </ul> |

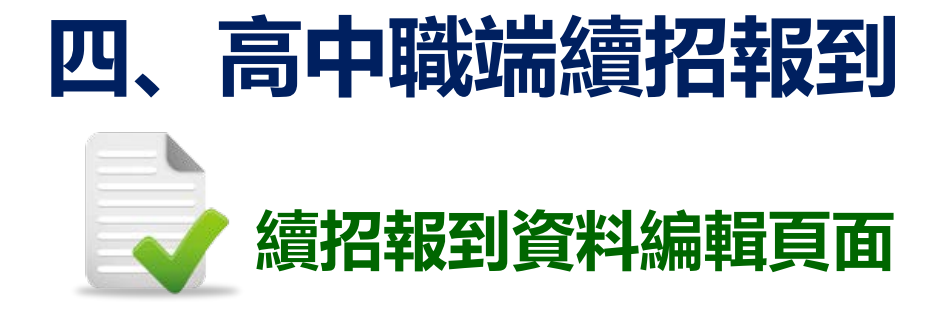

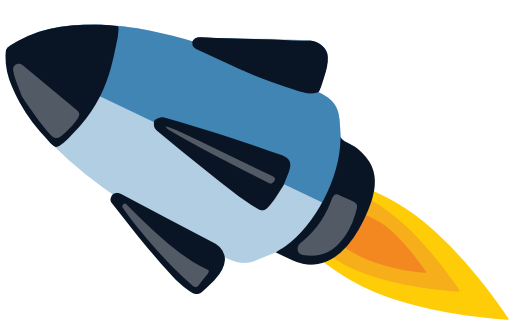

#### 學年度輔導分發就讀高中職實用技能學程申請書 (續招)

| 01A001                                                                |                                                                                                    | ‴ 畢業別: | ✓ 身分別: | ✓ 就讀國中: | 選取 填表(列印)日期: |  |  |  |  |  |  |
|-----------------------------------------------------------------------|----------------------------------------------------------------------------------------------------|--------|--------|---------|--------------|--|--|--|--|--|--|
| 學生姓名                                                                  | 性別                                                                                                    | 身分證字號  | 出生年月日  | 申請學生簽章  | 家長或監護人       |  |  |  |  |  |  |
|                                                                       | ✓         A123456789         0         年         0         月         □         □         □         □         □         □         □         □         □         □         □         □         □         □         □         □         □         □         □         □         □         □         □         □         □         □         □         □         □         □         □         □         □         □         □         □         □         □         □         □         □         □         □         □         □         □         □         □         □         □         □         □         □         □         □         □         □         □         □         □         □         □         □         □         □         □         □         □         □         □         □         □         □         □         □         □         □         □         □         □         □         □         □         □         □         □         □         □         □         □         □         □         □         □         □         □         □         □         □         □ <t< td=""></t<> |        |        |         |              |  |  |  |  |  |  |
| 離給電話         住家:         通訊地址         通訊地址         選取                 |                                                                                                    |        |        |         |              |  |  |  |  |  |  |
| □ □ □ □ □ □ □ □ □ □ □ □ □ □ □ □ □ □ □                                 |                                                                                                    |        |        |         |              |  |  |  |  |  |  |
| 輔導分發紀錄:未報名                                                            |                                                                                                    |        |        |         |              |  |  |  |  |  |  |
| 續招錄取科別: ✓ 報到狀態:新增續招資料均預設為「 <mark>已報到」</mark> ,如須變更狀態,請使用「續招資料維護」功能修改。 |                                                                                                    |        |        |         |              |  |  |  |  |  |  |
| 確定 取消                                                                 |                                                                                                    |        |        |         |              |  |  |  |  |  |  |

| 高中 | 戦系統 - 續招伯                                   | 作業 - | 續招資料 | 維護 |           |    |    |   |         |          |     |             |  |  |  |
|----|---------------------------------------------|------|------|----|-----------|----|----|---|---------|----------|-----|-------------|--|--|--|
| 申請 | 申請學生列表 - 070405 國立秀水高工 ( <mark>第1頁</mark> ) |      |      |    |           |    |    |   |         |          |     |             |  |  |  |
| 筆數 |                                             |      |      |    |           |    |    |   |         |          |     |             |  |  |  |
| 1  | 808A001 📎                                   | С    | 王宜臻  | 女  | 094.02.26 | 應屆 | 一般 |   | 電機與電子群  | 電機修護科(日) | 已報到 |             |  |  |  |
| 2  | X> 08A002                                   | С    | 林駿紹  | 男  | 094.05.05 | 應屆 | 一般 | V | 土木與建築群  | 營造技術科(日) | 已報到 | <b>a</b> >> |  |  |  |
| 3  | X> 08A003                                   | С    | 林乃德  | 男  | 093.01.05 | 應屆 | 一般 |   | 機械群     | 機械加工科(日) | 已報到 | <b>a</b> >> |  |  |  |
| 4  | X> 08A004                                   | С    | 梁白義  | 男  | 094.10.05 | 應屆 | 一般 |   | 機械群     | 機械加工科(日) | 已報到 | <b>.</b> >> |  |  |  |
| 5  | X0 08A005                                   | С    | 張秉琇  | ŧ  | 094 04 13 | 雁屈 | -般 |   | + 木闼建築群 | 營诰技術科(日) | 已報到 |             |  |  |  |

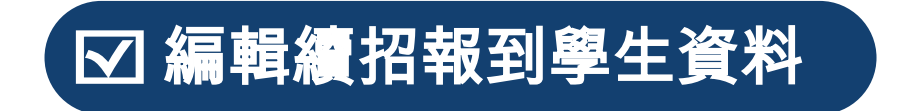

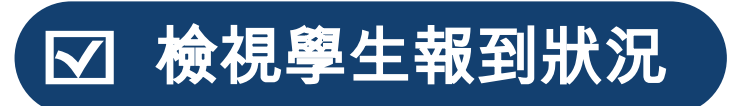

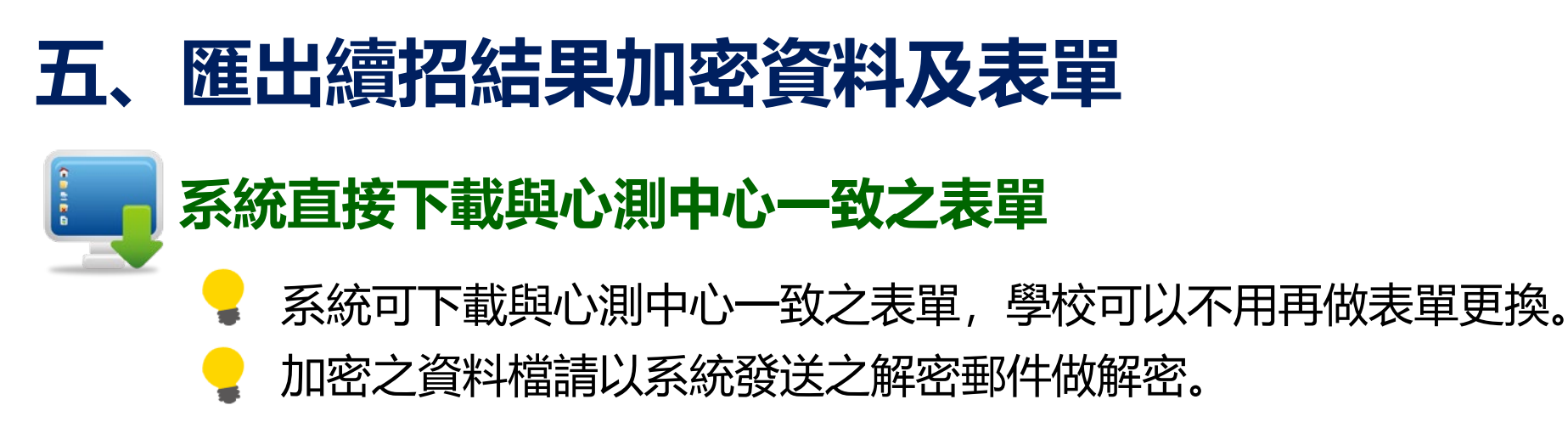

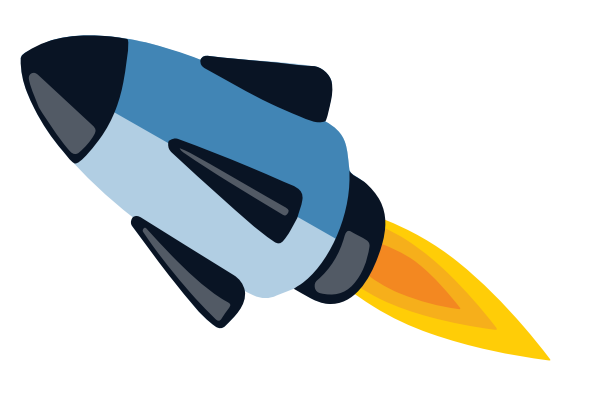

113學年度基北區 高中職端系統-010301國立華僑中學 **實用技能學程輔導分發** System 高中職条統 - 心測中心 - 匯出心測中心上傳檔 高中職首頁 📓 心測中心上傳表格,請點擊下載。點擊後由於需要花時間產生檔案,請稱後,並且下載後確認檔案名稱是否為"OK"。 公告事項 溶料 埴報 分發結果處理 續招作業 報表列印 心測中心 匯出心測中心上傳檔 系統設定 結束登出

## THANK YOU